# RSNA Medical Imaging Resource Community (MIRC)

## **Teaching File System (TFS) User Guide**

Since 2000, RSNA has supported the development of a set of free software tools for education and research in radiology. Those tools are now available through a user-led open source development project, the Medical Imaging Resource Community (MIRC).

The MIRC **Teaching Files System (TFS)** enables any radiology site to implement a locally controlled platform for producing and managing teaching files. TFS features a robust case authoring tool that lets you create teaching files for a variety of educational settings from personal and departmental case files to quizzes and conferences. It allows authors to incorporate full DICOM data sets and control access by individuals and groups of users. It can receive images directly from PACS and keep them private to the author until the case is ready for sharing. Set up is simple and TFS runs on any standard PC or server.

#### Use TFS to:

- Build a departmental teaching file that supports resident training and lifelong learning
- Create case files in formats ideally suited for peer education and personal review
- Transfer images from PACS to the TFS authoring environment conveniently and with full protection of patient information
- Create virtual conferences from case collections for tumor boards or quality assurance
- Export teaching files as PowerPoint-compatible presentation slides

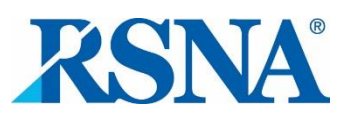

## Table of Contents

| RSNA Medical Imaging Resource Community (MIRC)                                                                                                    | 1               |
|----------------------------------------------------------------------------------------------------|-----------------|
| Teaching File System (TFS) User Guide                                                                                                    | 1               |
| Installing TFS                                                                                                    | 3               |
| Creating User Accounts                                                                                                    | 7               |
| TFS User Roles                                                                                                    | 9               |
| Searching for Teaching Files                                                                                                    | 10              |
| Creating a Teaching Conference                                                                                                    | 12              |
| Exporting Cases from TFS                                                                                                    | 13              |
|                                                                                                    |                 |
| Basic Authoring                                                                                                    | 14              |
| Basic Authoring                                                                                                    | <b>14</b><br>15 |
| Basic Authoring<br>Launching the TFS Authoring Tool<br>Using the TFS Basic Author Tool                                                                                                    | <b>14</b><br>   |
| Basic Authoring<br>Launching the TFS Authoring Tool<br>Using the TFS Basic Author Tool<br>Sharing a Case                                                                                                    | <b>14</b><br>   |
| Basic Authoring<br>Launching the TFS Authoring Tool<br>Using the TFS Basic Author Tool<br>Sharing a Case<br>Editing a Case                                                                                  | <b>14</b><br>   |
| Basic Authoring<br>Launching the TFS Authoring Tool<br>Using the TFS Basic Author Tool<br>Sharing a Case<br>Editing a Case<br>Using the TFS Advanced Author Tool                                            | <b>14</b><br>   |
| Basic Authoring<br>Launching the TFS Authoring Tool<br>Using the TFS Basic Author Tool<br>Sharing a Case<br>Editing a Case<br>Using the TFS Advanced Author Tool<br>File Cabinet                            | 14<br>          |
| Basic Authoring<br>Launching the TFS Authoring Tool<br>Using the TFS Basic Author Tool<br>Sharing a Case<br>Editing a Case<br>Using the TFS Advanced Author Tool<br>File Cabinet<br>Getting Images into TFS | 14<br>          |

## Installing TFS

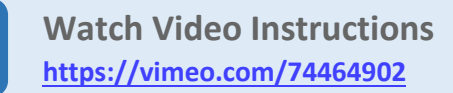

The RSNA Teaching File System (TFS) software is a Java program that can run on the most common computer operating systems (Linux, Mac OS and Windows). Typically, TFS runs on a computer within a radiology department, on the same network and with the same security protections as the department's clinical systems. Personal TFS sites can also be set up on an individual's laptop or PC.

Installation and operation of TFS on any platform is essentially identical. The installation instructions below assume that installers are comfortable with the basic functions of their chosen operating system, including how to download and find files in its directory system and launch programs.

#### System requirements:

TFS will run on most computers manufactured after 2008, with Windows XP or later or equivalent era Mac OS and Linux versions as operating systems.

#### Download and Install Java JRE and Java Advanced Imaging ImagelO Tools:

 First install the Java Runtime Environment (JRE)<sup>™</sup>, which can be found on <u>the Oracle® website here</u>. After accepting the license agreement (use of the JRE is free), download and install the file: Windowsx86 (32-bit) Offline.

|                                                                                                    | Dowinoaus                                                                                                    | Documentation                                                              | Commu                                                                                                    | nity                                                                                                    | Technologies                                                                                                    | Training                                                                                                    |
|----------------------------------------------------------------------------------------------------|----------------------------------------------------------------------------------------------------|----------------------------------------------------------------------------|----------------------------------------------------------------------------------------------------|----------------------------------------------------------------------------------------------------|----------------------------------------------------------------------------------------------------|----------------------------------------------------------------------------------------------------|
| Java                                                                                                    | SE Runtim                                                                                                    | e Environm                                                                 | ent 7 D                                                                                                    | owr                                                                                                    | loads                                                                                                    |                                                                                                    |
|                                                                                                    |                                                                                                    |                                                                            |                                                                                                    |                                                                                                    |                                                                                                    |                                                                                                    |
| Do you w                                                                                                    | vant to run Java '                                                                                                    | m programs, or do                                                          | you want to                                                                                                    | devel                                                                                                    | op Java progran                                                                                                    | ns? If you want to run                                                                                                    |
| Java pro                                                                                                    | grams, but not d                                                                                                    | levelop them, downl                                                        | oad the Ja                                                                                                    | va Rur                                                                                                    | ntime Environme                                                                                                    | ent, or JRE <sup>TM</sup> .                                                                                                    |
| f you wa<br>ncludes                                                                                                    | nt to develop ap<br>the JRE, so you                                                                                                    | plications for Java, o<br>do not have to dow                               | download t<br>nload both                                                                                                    | he Jav<br>separ                                                                                                    | a Development I<br>ately.                                                                                                    | Kit, or JDK <sup>TM</sup> . <mark>T</mark> he JD                                                                                            |
| Java S                                                                                                    | SE Runtime E                                                                                                    | nvironment 7u                                                              | 3                                                                                                    |                                                                                                    |                                                                                                    |                                                                                                    |
|                                                                                                    |                                                                                                    |                                                                            |                                                                                                    |                                                                                                    |                                                                                                    |                                                                                                    |
| You                                                                                                    | must accent th                                                                                                    | e Oracle Binary Co                                                         | de License                                                                                                    | Anre-                                                                                                    | ement for Java                                                                                                    | SE to download this                                                                                                    |
| You                                                                                                    | must accept th<br>tware.                                                                                                    | e <u>Oracle Binary Co</u>                                                  | de License                                                                                                    | Agre                                                                                                    | ement for Java                                                                                                    | <u>SE</u> to download this                                                                                                    |
| You<br>soft                                                                                                    | must accept th<br>tware.                                                                                                    | e <u>Oracle Binary Co</u>                                                  | de License                                                                                                    | e Agre                                                                                                    | ement for Java                                                                                                    | <u>SE</u> to download this                                                                                                    |
| You<br>soft                                                                                                    | must accept th<br>tware.                                                                                                    | e <u>Oracle Binary Co</u><br>Accept License A                              | de License                                                                                                    | <u>Aqre</u>                                                                                                    | ement for Java<br>Decline License                                                                                                    | <u>SE</u> to download this<br>e Agreement                                                                                                   |
| You<br>soft                                                                                                    | must accept th<br>tware.                                                                                                    | e <u>Oracle Binary Co</u><br>Accept License A                              | <u>de License</u><br>greement                                                                                                    | <u>Aqre</u>                                                                                                    | ement for Java<br>Decline License                                                                                                    | <u>SE</u> to download this<br>e Agreement                                                                                                   |
| You<br>soft                                                                                                    | must accept th<br>tware.                                                                                                    | e <u>Oracle Binary Co</u><br>Accept License A<br>on File                   | <u>de License</u><br>greement<br>Size                                                                                                 | Agree           Oown                                                                                                    | ement for Java<br>Decline License<br>load                                                                                                    | <u>SE</u> to download this<br>e Agreement                                                                                                   |
| You<br>soft<br>Product<br>Linux x8                                                                                         | must accept th<br>tware.                                                                                                    | e <u>Oracle Binary Co</u><br>Accept License A<br>on File                   | de License<br>greement<br>Size<br>19.96 MB                                                                                            | ● Agre                                                                                                    | ement for Java<br>Decline License<br>load<br>7u3-linux-i586.r                                                                                                    | <u>SE</u> to download this<br>e Agreement<br>pm                                                                                             |
| You<br>soft<br>Product<br>Linux x8<br>Linux x8                                                                             | t / File Description<br>(6 (32-bit))<br>(6 (32-bit))                                                                                                    | e <u>Oracle Binary Co</u><br>Accept License A<br>on File                   | greement<br>Size<br>19.96 MB<br>32.29 MB                                                                                              | Agree                                                                                                    | ement for Java<br>Decline License<br>load<br>7u3-linux-i586.r<br>7u3-linux-i586.t                                                                                                    | <u>SE</u> to download this<br>e Agreement<br><u>pm</u><br>ar qz                                                                             |
| You<br>soft<br>Linux x8<br>Linux x8<br>Linux x8                                                                            | t / File Description<br>6 (32-bit)<br>6 (32-bit)<br>4 (64-bit)                                                                                                    | e <u>Oracle Binary Co</u><br>Accept License A<br>on File                   | greement<br>Size<br>19.96 MB<br>32.29 MB<br>20.3 MB                                                                                   | Agree<br>Agree<br>Oown<br><u> → ire-</u><br><u> → ire-</u><br><u> →</u> ire-<br><u> →</u> ire-                                                                                                    | ement for Java<br>Decline License<br>load<br>7u3-linux-i586.r<br>7u3-linux-i586.t<br>7u3-linux-s64.rp                                                                                                    | <u>SE</u> to download this<br>e Agreement<br><u>pm</u><br>ar oz<br>m                                                                        |
| You<br>soft<br>Product<br>Linux x8<br>Linux x8<br>Linux x6<br>Linux x6                                                     | must accept th<br>tware.                                                                                                    | e <u>Oracle Binary Co</u><br>Accept License A<br>on File                   | greement<br>Size<br>19.96 MB<br>32.29 MB<br>20.3 MB<br>30.93 MB                                                                       | Agre<br>Agre<br>Down<br><u> ire</u><br><u>ire</u><br><u> ire</u><br><u> ire</u><br><u> ire</u>                                                                                                    | ement for Java<br>Decline License<br>load<br>7u3-linux-1586.tr<br>7u3-linux-x64.rp<br>7u3-linux-x64.ra                                                                                                    | <u>SE</u> to download this<br>e Agreement<br><u>pm</u><br>ar oz<br>im<br>r oz                                                               |
| You<br>soft<br>Product<br>Linux x8<br>Linux x8<br>Linux x6<br>Linux x6<br>Solaris                                          | must accept th<br>tware.<br>(7)<br>(6)<br>(32-bit)<br>(6)<br>(32-bit)<br>(4)<br>(64-bit)<br>(4)<br>(64-bit)<br>(4)<br>(64-bit)<br>(86)<br>(32-bit)<br>(4)<br>(64-bit)<br>(86)<br>(32-bit)<br>(4)<br>(64-bit)<br>(86)<br>(82-bit)<br>(4)<br>(6)<br>(7)<br>(7)<br>(7)<br>(7)<br>(7)<br>(7)<br>(7)<br>(7)<br>(7)<br>(7 | e <u>Oracle Binary Co</u><br>Accept License A<br>on File                   | greement<br>Size<br>19.96 MB<br>32.29 MB<br>20.3 MB<br>30.93 MB<br>35.12 MB                                                           | Agre<br>Agre<br>Down<br><u> ire</u><br><u>ire</u><br><u> ire</u><br><u> ire</u><br><u> ire</u><br><u> ire</u><br><u> ire</u>                                                                                                    | ement for Java<br>Decline License<br>load<br>7u3-linux-i586.r<br>7u3-linux-x64.ra<br>7u3-linux-x64.ra<br>7u3-solaris-i58                                                                                                    | <u>SE</u> to download this<br>e Agreement<br><u>pm</u><br>ar oz<br>im<br>r.oz<br>6.tar.oz                                                   |
| You<br>soft<br>Product<br>Linux x8<br>Linux x8<br>Linux x6<br>Linux x6<br>Solaris<br>Solaris                               | must accept th<br>tware.<br>(7)<br>(6)<br>(32-bit)<br>(6)<br>(32-bit)<br>(4)<br>(64-bit)<br>(4)<br>(64-bit)<br>(4)<br>(64-bit)<br>(32-bit)<br>(32-bit)<br>(32-bit)<br>(32-bit)                                                                                                    | e <u>Oracle Binary Co</u><br>Accept License A<br>on File                   | greement<br>Size<br>19.96 MB<br>32.29 MB<br>20.3 MB<br>30.93 MB<br>35.12 MB<br>39.46 MB                                               | Agre<br>Agre<br>Down<br>↓ ire-<br>↓ ire-           | ement for Java<br>Decline License<br>load<br>.7u3-linux-i586.t<br>.7u3-linux-x64.rp<br>.7u3-solaris-i58<br>.7u3-solaris-i58<br>.7u3-solaris-soa                                                                                                    | SE to download this<br>e Agreement<br>pm<br>ar gz<br>m<br>r.gz<br>6.tar gz<br>r.ctar gz                                                     |
| You<br>soft<br>Product<br>Linux x8<br>Linux x8<br>Linux x6<br>Solaris<br>Solaris<br>Solaris                                | must accept th<br>tware.<br>(7)<br>(6)<br>(32-bit)<br>(6)<br>(32-bit)<br>(4)<br>(64-bit)<br>(4)<br>(64-bit)<br>(4)<br>(64-bit)<br>(4)<br>(64-bit)<br>(5)<br>(64-bit)<br>(64-bit)<br>(5)<br>(64-bit)<br>(64-bit)                                                                                                    | e <u>Oracle Binary Co</u><br>Accept License A<br>on File                   | greement<br>Size<br>19.96 MB<br>32.29 MB<br>20.3 MB<br>30.93 MB<br>35.12 MB<br>39.46 MB<br>12.13 MB                                   | Agre<br>Agre<br>Down<br>↓ ire-<br>↓ ire- | ement for Java<br>Decline License<br>Joad<br>7u3-linux-i586.tr<br>7u3-linux-s64.rp<br>7u3-solaris-i58<br>7u3-solaris-spa<br>7u3-solaris-spa<br>7u3-solaris-spa                                                                                                    | SE to download this<br>e Agreement<br><u>pm</u><br>ar.oz<br>m<br>f.oz<br>6.tar.oz<br>ar.ctar.oz<br>ar.cy.ar.oz                              |
| You<br>soft<br>Linux x8<br>Linux x8<br>Linux x6<br>Solaris<br>Solaris<br>Solaris<br>Solaris                                | must accept th<br>tware.<br>()<br>()<br>()<br>()<br>()<br>()<br>()<br>()<br>()<br>()<br>()<br>()<br>()                                                                                                    | e <u>Oracle Binary Co</u><br>Accept License A<br>on File                   | greement<br>Size<br>19.96 MB<br>32.29 MB<br>20.3 MB<br>30.93 MB<br>35.12 MB<br>39.46 MB<br>12.13 MB<br>9.09 MB                        | Agre     Agre     Agre     Down     jre     jre     jre     jre     jre     jre     jre     jre     jre     jre     jre     jre     jre     jre     jre     jre     jre                                                                                                    | ement for Java<br>Decline License<br>Joad<br>7u3-linux-i586.tr<br>7u3-linux-s64.tp<br>7u3-solaris-spa<br>7u3-solaris-spa<br>7u3-solaris-spa<br>7u3-solaris-spa                                                                                                    | SE to download this<br>e Agreement<br><u>pm</u><br>ar gz<br><u>mm</u><br>r.gz<br>6.tar gz<br>arc tar gz<br>arcv9.tar.gz<br>t.ar gz          |
| You<br>soft<br>Linux x8<br>Linux x8<br>Linux x6<br>Solaris<br>Solaris<br>Solaris<br>Window                                 | must accept th<br>tware.<br>()<br>()<br>()<br>()<br>()<br>()<br>()<br>()<br>()<br>()<br>()<br>()<br>()                                                                                                    | e <u>Oracle Binary Co</u><br>Accept License A<br>on File                   | greement<br>Size<br>19.96 MB<br>32.29 MB<br>20.3 MB<br>30.93 MB<br>35.12 MB<br>39.46 MB<br>12.13 MB<br>9.09 MB<br>0.85 MB             | Agree                                                                                                    | ement for Java           Decline License           load           .7u3-linux-i586.tr           .7u3-linux-i586.tr           .7u3-linux-x64.tr           .7u3-solaris-i588           .7u3-solaris-spa           .7u3-solaris-spa           .7u3-solaris-x64           .7u3-solaris-spa           .7u3-solaris-x64           .7u3-solaris-spa           .7u3-solaris-x64           .7u3-solaris-x64           .7u3-solaris-x64                                              | SE to download this<br>e Agreement<br>pm<br>ar.gz<br>m<br>r.gz<br>6.tar.gz<br>arcv9.tar.gz<br>tar.gz<br>86-iftw.exe                         |
| You<br>soft<br>Product<br>Linux x8<br>Linux x8<br>Linux x6<br>Solaris<br>Solaris<br>Solaris<br>Solaris<br>Window<br>Window | must accept th<br>tware.<br>()<br>()<br>()<br>()<br>()<br>()<br>()<br>()<br>()<br>()<br>()<br>()<br>()                                                                                                    | e <u>Oracle Binary Co</u><br>Accept License A<br>on File<br>nline<br>fline | greement<br>Size<br>19.96 MB<br>32.29 MB<br>20.3 MB<br>30.93 MB<br>35.12 MB<br>39.46 MB<br>12.13 MB<br>9.09 MB<br>0.85 MB<br>19.38 MB | Agree                                                                                                    | Ioad           7u3-linux-i586.tr           7u3-linux-i586.tr           7u3-linux-x64.ta           7u3-solaris-i58           7u3-solaris-i58           7u3-solaris-i58           7u3-solaris-i58           7u3-solaris-i58           7u3-solaris-i58           7u3-solaris-i58           7u3-solaris-i58           7u3-solaris-i58           7u3-solaris-spa           7u3-solaris-spa           7u3-solaris-solaris-x64           7u3-windows-i5           7u3-windows-i5 | SE to download this<br>e Agreement<br>ar gz<br>im<br>r.gz<br>6.tar.gz<br>arcv9.tar.gz<br>arcv9.tar.gz<br>.tar.gz<br>:86-iftw.exe<br>:86.exe |

2. Next download the Java Advanced Imaging ImageIO Tools here.

| Cont                                                                                                    | and a                                                                                                    |
|----------------------------------------------------------------------------------------------------|----------------------------------------------------------------------------------------------------|
| Cont                                                                                                    | ents                                                                                                    |
| · The                                                                                                    | form Requirements                                                                                                    |
| · Dos                                                                                                    | enload Instructions<br>allation Instructions                                                                                                    |
|                                                                                                    | <ul> <li>Solaris 32-bit Operating Environment Installation Instructions</li> </ul>                                                                                                    |
|                                                                                                    | Solaria foldet: Operating Environment Installation Instructions     CLASSPATU Installation Instructions for Solaria Linear                                                                                                    |
|                                                                                                    | <ul> <li>Limit 32. and 64-bit Operating Environment Installation Instructions</li> </ul>                                                                                                    |
|                                                                                                    | <ul> <li>Microsoft Windows Operating Environment Installation Instructions</li> </ul>                                                                                                    |
| · 100                                                                                                    | r Java Advanced Imaging Image I/O Taols is Installed                                                                                                    |
|                                                                                                    | <ul> <li>Eilen installed in the JDS.</li> </ul>                                                                                                    |
| · Lind                                                                                                    | <ul> <li>Integration states and the property party</li> </ul>                                                                                                    |
| <ul> <li>Linis</li> </ul>                                                                                                    | antall Instructions                                                                                                    |
| <ul> <li>Tent</li> </ul>                                                                                                    | monom-Helided houses                                                                                                    |
| Syste<br>Platfor                                                                                                    | em Requirements<br>rm Requirements<br>en ropriment for All longe 10 Teolo are as follows:                                                                                                    |
| Syste<br>Platfor<br>The platfor                                                                                                    | em Requirements em roprierents for Millenge 10 Tools are as follows: Requirements Requirement                                                                                                    |
| Syste<br>Platfor<br>The platfor<br>Platform                                                                                                    | em Requirements rm Requirements rm requirements for Mil Inage 10 Teels are as follows:                                                                                                    |
| Syste<br>Platfor<br>The platfor<br>Platform<br>All<br>Solaris                                                                                                    | em Requirements em requirements em requirements em requirements em requirements em requirements em requirements former <sup>(1)</sup> aphalisme, rLAO en Inter Exercise persong resonance I do en Inter                                                                                                    |
| Syste<br>Platfor<br>The platfor<br>Platform<br>All<br>Solaris<br>Linus                                                                                                    | em Requirements en ropriments for Millenge 10 Teols are as follows:                                                                                                    |
| Syste<br>Platfor<br>The platfor<br>Platform<br>All<br>Soluris<br>Lines<br>Windows                                                                                                    | em Requirements em requirements em requirements en requirements en requirements en requirement en requirement en requirement en requirementement 2.6 or tans find that 4.2 or entrequent empeddet venime find that 4.2 or entrequent empeddet venime find that 5.2 or entrequent empeddet venime find that 5.2 or entrequent empeddet find that 5.2 or entrequent find that 5.2 or entrequent find that 5.2 or entrequent find tha |
| Syste<br>Platfor<br>The pletter<br>Platform<br>All<br>Solaris<br>Linus<br>Windows<br>Java <sup>TM</sup>                                                                                                    | em Requirements<br>en ropiement: for Millenge 10 Teols are an follows:<br>New York Statistics of Millenge 10 Teols are an follows:<br>New York Millenge 10 Teols are an<br>fold with 42 or en advectant competibile comine<br>Finderse 55, 95, Mill, NI 40, 2000 or Mill<br>Advanced Imaging and JAI Image 1/0 Tools                                                                                                    |
| Syste<br>Platfor<br>The pletter<br>Platform<br>All<br>Solarin<br>Liner<br>Windows<br>Java <sup>TM</sup> Advant<br>Java <sup>TM</sup> Advant<br>Java <sup>TM</sup> Advant<br>Java <sup>TM</sup> Advant                              | em Requirements rm Requirements rm Requirements rm rovientents for Mill lenge 10 Tools are as follows:           Requirements           Requirements           Requireme                                                                                                    |
| Syste<br>Platfor<br>The plette<br>Platform<br>All<br>Solaris<br>Urindows<br>Java <sup>TM</sup><br>Java <sup>TM</sup><br>Java <sup>TM</sup><br>Java <sup>TM</sup><br>Java <sup>TM</sup><br>Java <sup>TM</sup><br>Java <sup>TM</sup> | Comparison of the second process of the second process of the      |
| Syste<br>Platfor<br>The platfor<br>Platform<br>All<br>Solarin<br>Linne<br>Windows<br>Java <sup>TM</sup> Air<br>roupsited if<br>2.1.1_01.<br>Native L<br>Uruce of m<br>blevel TID                                                   | Ben Requirements     me mayinements     me mayinements for Mall lenges 10 Tools are as follows:                                                                                                    |

#### **Download and Install TFS**

- 3. Download the TFS installer (a Java .jar file) from the RSNA MIRC site. <u>Click here</u> to start the **download**.
- 4. Open the .jar file to begin the installation process. Accept the default values unless you have a specific reason to change them. When you see the screen shown below, type the name of the directory where you want to install TFS in the 'Folder name' field. We recommend installing TFS in a folder called 'RSNA' on a drive with adequate free space for the program and teaching files you will create.

| _                                    | ectory in which to install the program |   |     |   |   |
|--------------------------------------|----------------------------------------|---|-----|---|---|
| Look <u>i</u> n:                     | Downloads                              | - | a ĉ |   |   |
| -                                    |                                        |   |     |   |   |
|                                      |                                        |   |     |   |   |
|                                      |                                        |   |     |   |   |
|                                      |                                        |   |     |   |   |
|                                      |                                        |   |     |   |   |
|                                      |                                        |   |     |   |   |
| -                                    |                                        |   |     |   |   |
| older name:                          | C:\RSNA                                |   |     |   |   |
| older name:<br>iles of <u>Ty</u> pe: | C:\RSNA<br>All Files                   |   |     |   |   |
| older name:<br>iles of <u>Ty</u> pe: | C:\RSNA<br>All Files                   |   |     | 1 | • |

5. You should see a screen confirming that MIRC TFS has been installed.

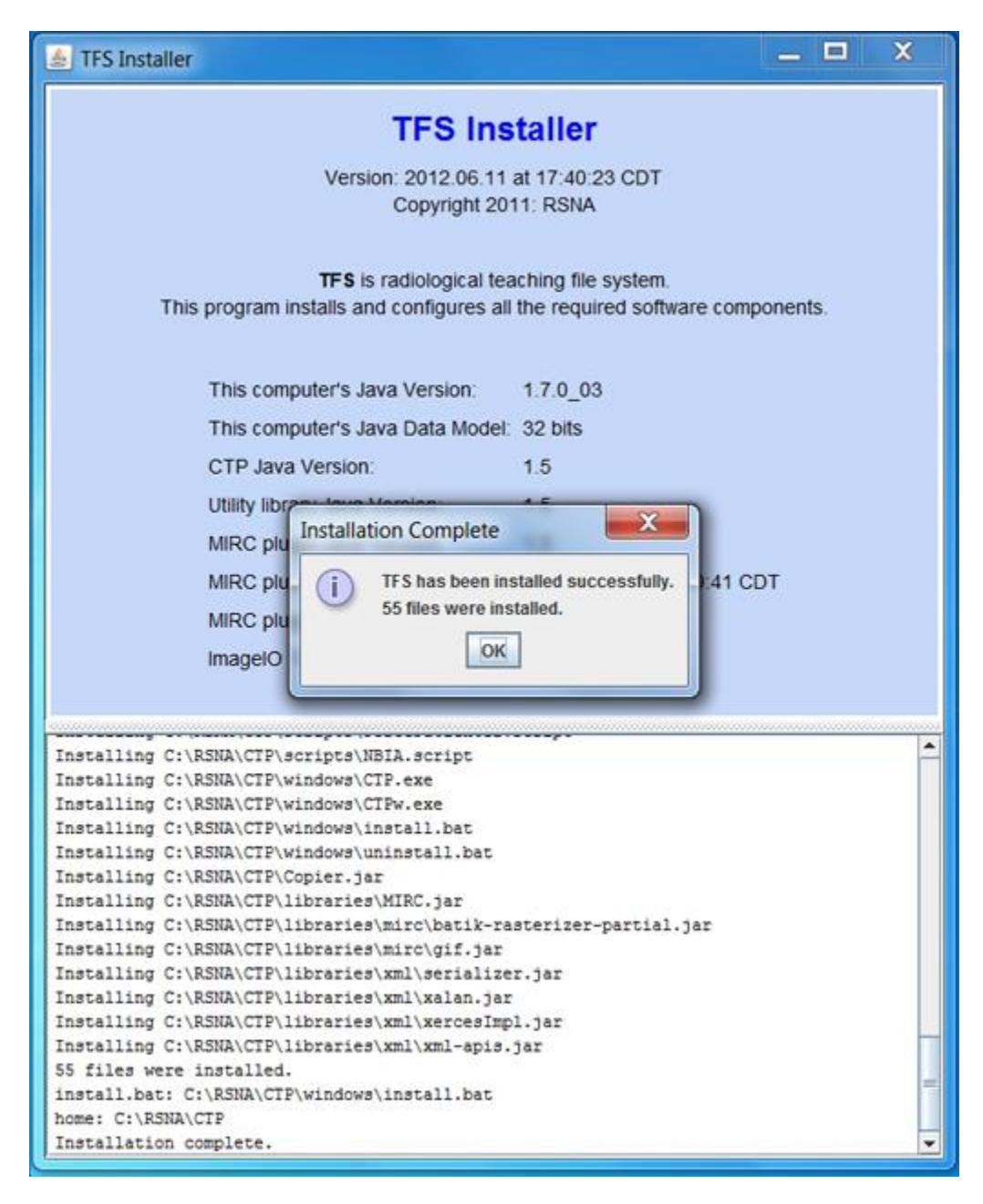

#### Launch the TFS Site

6. To launch your site, open the directory where you installed MIRC, look in the subfolder named "CTP" and double-click the file named "Launcher.jar". (If the site is on a computer that is regularly shut down and restarted, like a personal TFS site on a laptop, you should right click on the Launcher file, create a shortcut and drag it to your desktop.) In the Launcher window click "Start".

#### Installing TFS

| his Edit View Tools Helin                                                                                                    |                                                                                                    |                                                                                                    |          |
|----------------------------------------------------------------------------------------------------|----------------------------------------------------------------------------------------------------|----------------------------------------------------------------------------------------------------|----------|
| Organize * () Open * New for                                                                                                    | der                                                                                                    | RSNA Teaching File System                                                                                                    | B • CL 0 |
| Documentation     Fairhead     fairhead     Intel     Intel     Intel     Intel     Intel     Intel     Intel     Intel     MSCCache     MSCCache     MSCCache     MSCCache     Pretrops     program-fries     Program-fries     Program-fries | <ul> <li>tume</li> <li>CACHE</li> <li>Semples</li> <li>Semples</li> <li>September</li> <li>Logs</li> <li>micute</li> <li>poster</li> <li>profiles</li> <li>quarteties</li> <li>Roott</li> <li>Roott</li> <li>Roott</li> <li>Roott</li> <li>Scrips</li> <li>windows</li> <li>configured</li> <li>Coperum</li> <li>Coperum</li> <li>Coperum</li> <li>ScriptoretManageriae</li> <li>Soption</li> <li>Soption</li> <li>Soption</li> <li>Soption</li> <li>ScriptoretManageriae</li> <li>SoptionetTes</li> <li>SoptionetTes</li> <li>SoptionetTes</li> <li>Rooveriae</li> </ul> | Marrier Frankrikster       Server stent       Dear Spra et stenter       Armer Serverstere       Marrier Stenter       Marrier Stenter       Stenter Stenter       Stenter Stenter       Stenter Stenter       Stenter Stenter       Stenter Stenter       Stenter Stenter       Stenter Stenter       Stenter Stenter       Stenter       Stenter |          |

7. Congratulations! You now have a TFS site running on your computer! After launcher runs, click "TFS Home Page" to view the site in your default browser.

| reaching           | g Files                                                                |                                                  | disa Peach                                                         | and Deschool | (Asses)    | Wallows Sumt 2 12 |
|--------------------|------------------------------------------------------------------------|--------------------------------------------------|--------------------------------------------------------------------|--------------|------------|-------------------|
| majorinal Constant | 10 0 0 E V                                                             |                                                  | 107772                                                             | 1000 200     |            |                   |
| ment .             | I Dame                                                                 | Library                                          | Autor                                                              | Aprilate     |            | A                 |
|                    | P. P. Insulate metastack affecting recorded largeneed serves           | Thuman Selfanan University Regular - Neuro       | Particle (Vertilenant, HD                                          |              | 1012.01.02 | public            |
|                    | If Q. Successibility effect from circle in the middle consisted actory | These advices conserving respiral interven-      | Parriele Carllande, MD                                             |              | 1012.01.00 |                   |
|                    | * Q. Laurando Salard Cont (11) at (1                                   | Thuman Jeffenser University Hospital - Nauro     | Index 8. Parabete                                                  |              | 2841.48.21 | p-diff.           |
|                    | * P. comm                                                              | Thuman Seffering (Invarially Regular - Neuro     | David Frankram MD                                                  |              | 1011.09.07 | (paths            |
|                    | P. D. COMMENT PRACTIME METHY NCT                                       | Thomas influence character respirat - Nauro      | Bud Frankry HD                                                     |              | 4811.05.27 | public.           |
|                    | × Q.                                                                   | Human Jufferson University Inspiral - News       | Prote Shake HE                                                     |              | 2010.00.27 | public            |
|                    | * R. Cardin Marries                                                    | Thomas Suffering (animality Heights' - Neuro     | Holps A. Maker, HO<br>March L. Makesph, HO<br>March T. Makesph, HO | Colombia (   | 2412.00.27 | -                 |
|                    | < C. Londonation Bestalts                                              | Theorem Selflerham Linnersonty Hospital 1 Maarts | Rebert (Resilie, HD                                                |              | 2811.03.27 | public            |
|                    | * P. OLINOPONIO CEREMILIAN ADMONIPORCA                                 | Thomas Jufferson University Hospital - Neuro     | Dennet of Revivability                                             | (march)      | 2811.06.37 | pane.             |
|                    | * P. south of the second to                                            | Thomas advances prevently respirate taken        | Design of Instanding                                               | Amagine .    | 2811.06.27 | public            |
|                    | * Q. PERSONAL MERICANA OF                                              | Thomas Address (shinesity respiral - Neuro       | Source of Anarotakings                                             | Maren .      | 2011.01.27 | paint.            |
|                    | P. D. AMECORORIS, L'INFROMA CACHDIAL GLANDS                            | Notes alleise amongly maple - leave              | Domin of Normalings                                                | Mary IN      | 2811.09.27 | public.           |
|                    | * Q. outerprovid committee and an intervent on the                     | These advances proved any term                   | ferring of Anarchistopy                                            | inere .      | 1011.01.01 | (path)            |
|                    | P. D. PERSONAL MEMORY CO.                                              | Thereas Sufferiors (Internally Regular - Neuro   | (Instant of Automobility)                                          | (Real)       | 1011.04.17 | (public)          |
|                    | P. D. Harge Holes                                                      | Thomas Selfanan Linconsis mogela - Navio         | many multiple HD                                                   | Marget .     | 2011.01.01 | public.           |
|                    | * D. CHICKTETTERS CRAME CHARLETT PUTTICING APER                        | These address converts mapping - hears           | Sconet of Reprocedurings                                           | (maging      | 2010.00.21 | (matter           |
|                    | * D. matylene                                                          | Thereas Selferant University respiral - Neuro    | Prack (Public, M)                                                  |              | 2010.09.27 | public            |
|                    | P. P. OLICOPERIOROGI JOHN VELICE GLIDER                                | These address and provide these                  | Domen of Neuroradology                                             | (mage)       | 2011.09.27 | public            |
|                    | P. P. CONTRAL MUNICIPIDAN                                              | Traines adferrer streaming regular - Neuro       | Doment of Neuroradorings                                           | Reard        | 2410.05.27 | andres            |
|                    | K Q. INTERNA CAROTELEURISCICON                                         | Theorem Selfacture concerning reception - Neuro  | (Income of Neurosalisings                                          | No. 1        | 2410.05.25 | patter            |
|                    | * R. BUTROMANTOR-DOBAL ARTIBIOVENCON FRITULA                           | Thomas Jufferson University Hospital - Neuro     | Donne of Neurolability                                             | Amore        | 2411.88.37 | - patri           |
|                    | P R anal otropysterer                                                  | Traina Affairs program insets - North            | Season of bearinghings                                             | (Mercelo     | 2011.05.27 | (path)            |
|                    | * R. WARDALTER WITH DOCHEMIA                                           | Thomas Suffernan Interacting Association Secure  | Domain of Astronationage                                           | (March)      | 2010.01    | -                 |

The site is populated with cases published by several public TFS sites. Bookmark it in your browser so you can return there instantly!

Follow the instructions linked below to create user accounts and begin authoring teaching files.

## **Creating User Accounts**

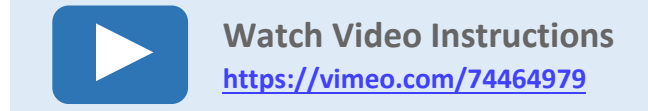

Once your TFS site is installed and running (click here for installation instructions), you will want to create accounts for authors, administrators and other users of the site.

1. On your TFS home page, click "Login" at upper right.

|                | ) Files                                                                                       |                                                | Com Superi                 | wards Extent Librar | Seath Wate                  | ine Corpt |  |  |  |  |  |
|----------------|-----------------------------------------------------------------------------------------------|------------------------------------------------|----------------------------|---------------------|-----------------------------|-----------|--|--|--|--|--|
| registed Cases | (+++[*                                                                                        |                                                |                            |                     |                             |           |  |  |  |  |  |
| Shared         | Q at more                                                                                     | Ultrary                                        | Author                     |                     | Including the second second | Acte      |  |  |  |  |  |
|                | * P. Prostate materials affecting recorrect lowspal nerve                                     | Thomas Jufferiori University Hospital - Neuro  | Panela Varifactal Alt      |                     | 2913.01.02                  | may       |  |  |  |  |  |
|                | P . Que Support hillry effect from clot in the middle constrail artery                        | Themas Jefferset (doversity respiral - Neuro   | Particle VanTansel, MD     |                     | 2012-01-02                  | +         |  |  |  |  |  |
|                | P Q Example Spinal Cord 211 at 21                                                             | Themas Jeffensen University Inspital - Neutro  |                            |                     | -                           | adde:     |  |  |  |  |  |
|                | × P. CLIDKA                                                                                   | Themas Sefferiori University respitat - Neuro  | Search Welc                | ome Guest           | Login                       | MIC       |  |  |  |  |  |
|                | 2 Que ca maist reactions within sci                                                           | Thomas Selferson University respital - Neuro   | Service of the service of  |                     | -                           | MR        |  |  |  |  |  |
|                | <ul> <li>P. Q. Intersector Minister Institute Into the university work of the sec-</li> </ul> | Thomas Selfenon University modeled - Neuro     |                            |                     |                             | (Add)     |  |  |  |  |  |
|                | × R. Candlet: Mysone                                                                          | Themas Jaffanon Ginvaruity Heigidul - Neuro    |                            |                     |                             | MMC.      |  |  |  |  |  |
|                | × Q. Lymphanulaus Maninglia                                                                   | Themas Jefferion University respiral - Neuro   | Astert Horates, HD         |                     | 2011-05-27                  | public    |  |  |  |  |  |
|                | 2 P. OLIVOPONIO CENERILLAR ARROPHY OPCA                                                       | Themas Sefferiori University respilat - Neuro  | Drumm of Neutoradictopy    | Ana 1               | 2011.01.27                  | public    |  |  |  |  |  |
|                | 2 D. ADDAT OFTIC MUNITIS                                                                      | Thomas Sefferiori Striversity Hospital - Neuro | Dunies of Neuroradology    | April 19            | 2913-09.37                  | (MMC      |  |  |  |  |  |
|                | 2 P. PERSOPTIC MENDALIONA OD                                                                  | Thomas Seffection University Integral - Neuro  | Invision of Neuroradiology | heurs               | 2011.05.27                  | patter.   |  |  |  |  |  |
|                | * P. SARCOROSIS, LYNNHOMA LACKINAL GLANDS                                                     | Themas Selfenion University Heights - Neuro    | Drumon of Neutoradology    | Arres               | 2011.01.27                  | paties    |  |  |  |  |  |
|                | * Q. GLIVOPORTO CEREBILIAR ATROPHY OPCA                                                       | Themas Sefferices University Hospital - Neuro  | Dream of Increadings       | Answer.             | 2911-01-37                  | pane.     |  |  |  |  |  |
|                | 2 P. PERSOPTIC MEMORY OF                                                                      | Thomas Sefferical University Integral - Neuro  | Drawn of Neuroradology     | And a               | 2011.05.27                  | pate:     |  |  |  |  |  |
|                | × P. Marge Weber                                                                              | Thumas Selfancer University model at Neuro     | Mary rec/roog MD           | Net-uris            | 2011-06-27                  | pate      |  |  |  |  |  |
|                | P Q OHOLENTERS, CRAMINORA LEFT PETROUS APER                                                   | Thamas Selflenum conversity mogetal - Neuro    | diversity of temporadulogy | Any s               | 2011-01-27                  | patie     |  |  |  |  |  |
|                | P. D. Habytana                                                                                | Themas Selfenion University Respital - Neuro   | mate shaka, MD             |                     | 2011-05-27                  | public    |  |  |  |  |  |
|                | P. P. OLICODENDEDGLIOMA VS LOW CRADE GLIOMA                                                   | Themas Jefferion University respital - Neuro   | Owner of Neurorability     | 1000                | 2011.05.27                  | public    |  |  |  |  |  |
|                | 2 P. CENTRAL MUROCYTOMA                                                                       | Thomas Sefferiori Generally respilat - Neuro   | Dursen of Neuroradology    | Anurs               | 2911.09.27                  | polei     |  |  |  |  |  |
|                | R R DYTERAL CAROTER DEMOCTION                                                                 | Thomas Jefferset saveraby respital - Neuro     | Burean of Neuroradology    | Anura               | 2855.85.37                  | pater     |  |  |  |  |  |
|                | N Q. BUTROMARTORI DUBAL ARTERIOVENOUS FIRTURA                                                 | Themas Jefferson Groversity Inspital - Neuro   | dreases of tiscuradology   | Anara .             | 2011.05.37                  | public    |  |  |  |  |  |
|                | × Q. ALMAN ONTI CONVERSION                                                                    | Themas Selferiori Universita respital - Neuro  | Drateen of Neuroradology   | been                | 2811.05.27                  | public    |  |  |  |  |  |
|                | * P. VANDA JUB NUM INDU MA                                                                    | Tromas Selferion University respital - Neuro   | Duran of Neuronadology     | hears               | 2011-05-27                  | puter     |  |  |  |  |  |

 A new TFS site has one administrative user account with username "admin" and password "password." Log in to this account. A menu of administrative controls will appear in the blue column at the left side of the page. Select "User Manager" from this menu.

| My Calles                                 | 14 4 4 E 2                                     |                                                  |                                                                      |              |               |         |    |
|-------------------------------------------|------------------------------------------------|--------------------------------------------------|----------------------------------------------------------------------|--------------|---------------|---------|----|
| Completed Cases<br>Braft Cases            | 21 Queen                                       | Library                                          | Author                                                               | Specialty    |               | Access  |    |
| Conterences                               | P. D. Pranters and                             | Themas Selferson University respiral - Neuro     | Pamela VerTacod, MD                                                  |              | 20122-00-027  | (9.86)  | ÷  |
| Personal                                  | 2 Press Proje Author Teal                      | Thomas Selfence University respiral - Neuro      | Famila VarTassel, HD                                                 |              | 2012.45.42    | 9494    |    |
| File California<br>Shared                 | * P. Advansed Author Teel                      | Thomas Jefferson university respiral - Neuro     | Adam 8. Flambers                                                     |              | 2011.06.27    | p.MA    |    |
| Personal                                  | Advanced Author Tool                           | Thomas Selferical University respiral - Secre    | David Friedman MD                                                    |              | 2011-05-27    | public  |    |
| Basic Author Tool<br>Musiccel Author Teel | Roman Zin Service                              | Thomas Jefferson University respital - News      | Bull Flanders MD<br>Adam Flanders MD                                 |              | 2011-06-27    | panc    |    |
| to Series                                 | 2 Puteredet Author Summary                     | Thomas Selfunion Crisiversity respiral - Neuro   | Prutik Shukla HD                                                     |              | 2013.05.27    | pane    |    |
| Car Manuper                               | R P. Center Hype                               | Theras Jefferion University respital - Bears     | Philip A. Arasa, MD<br>Sharon L. Muhagh, MD<br>marvy D. Tatelaar, MD | Cardoomoular | 2011-00.27    | public  |    |
| Storage Service                           | P. Landsondi User Manager                      | Thomas Jefferson Geveralty respital - Neuro      | Robert Morahul, HD                                                   |              | 2013-05-27    | panc    |    |
| ERCOM Ananymicar                          | Query Service                                  | Thumas Jefferson University respital - News      | Deman of Insurandology                                               | Neuris .     | 3011.00.27    | 9.84    |    |
| Links Table Little                        | * Prile Service                                | Thomas Selferson University respital - Neuro     | Cruisses of Neuroradichopy                                           | Tanara .     | 2011-05-27    | pMc     |    |
| CT# Carliguration                         | * 0. storage Service                           | Thomas Seffericel University respital - Neuro    | Dration of Neuroradiology                                            | Sec.12       | 2011.05.27    | pane    |    |
| Log Viewer                                | × P. LARCORDON, LYMPHONE LACEDNAL GLANEN       | Thomas Jefferson Groversity respiral - Neuro     | Overal of Neuroradology                                              | Next         | 2011.05.27    | p.Mc    | 1  |
| LAT Coldina                               | R Q OLIVOPORTO CEREBELLAR ATROPHY OPCA         | Thomas Jefferson University Hespital - Bears     | <b>Environt of Neuronabology</b>                                     | heurs        | 2011.06.27    | patte   |    |
|                                           | * Q. PERSOPTIC MENDERIMA OD                    | Thomas Selfencer University respiral - Neuro     | Overent of Reuteralistepy                                            | Sec.10       | 2011-05-27    | pane    |    |
|                                           | 2 P. Marga Walter                              | Thomas Jefferson University respiral - Neuro     | Heary Hochberg MD                                                    | No.42        | 2011-00.27    | p.m.    |    |
|                                           | P. Q. CHOLENTEROS GRANILONA LEFT PETROIN APEX  | Thomas Jefferson Groversity respiral - Sears     | Crower of Neuroradiology                                             | No.ro        | 3411.00.37    | 1444    |    |
|                                           | × Q. Photograms                                | Thomas Jefferson University respital - Neuro     | Pluck Shukla, MD                                                     |              | 2003-05.27    | p.Mc    |    |
|                                           | 2 P. DEBCODENDEROLA JONA VS LOW GRADE GLEOMA   | Thanae Jefferion university respital - Nears     | Divasian of Neuroradiology                                           | Baury        | 2011-00-27    | patte   |    |
|                                           |                                                | Thumae Jefferson University monpital - Neuro     | Growest of Insurandology                                             | Amore        | 2011.00.27    | public. |    |
|                                           | 2 P. INTERNAL CAROTED DEVISI CTION             | Thanas Jefferson University respiral - Reura     | Overer of Neuronadology                                              | Neuro I      | 2011-00-27    | p.Mc    |    |
|                                           | P Q BETROMANTORIO DUMAL ANTERDOVENOUS FIRSTALA | Thanas Jefferion University respiral - Neuro     | Overen of Neutonabolicity                                            | Seuro .      | 2011-05-27    | pane    |    |
|                                           | Z Q. MENAL OFFCOOTSTRONMY                      | Thanas Jefferson University Hospital - Neuro     | Oreason of Neuronadiology                                            | Resurs.      | 2011-00-27    | patric. |    |
|                                           | P. Q. VAACARITIS WITH DICHEMIA                 | Thomas Jefferican University respital - Secure   | Crystel of Neurorability                                             | Bauro .      | 2011-08-17    | p.Mic   |    |
| PLOTE TAL                                 | a A.                                           | These on Arthready Arts and a growth of a firmer | Same at the second state                                             |              | 10000 (m. 10) | in the  | i. |

3. On the User Manager page, you can create accounts by entering usernames and passwords and selecting the user privileges to assign to each user. (User privileges are explained below.) The plus (+) button allows you to enter supplemental information (name, institution, contact) for a user. The X button deletes a user account. Save whatever changes you make by clicking the save icon.

|          |           | U          | ser    | M | Roles | age        | r     |            |          |    |   |   |
|----------|-----------|------------|--------|---|-------|------------|-------|------------|----------|----|---|---|
| Username | ()<br>ada | (1)<br>401 | D. del |   | peb   | (1)<br>res | and a | (C)<br>upd | Password |    |   |   |
|          |           | 0          | D.     | 0 | , iii | D          | 0     | b          |          |    | • |   |
| etein    | 2         | (2)        | 0      | 0 | 12    | d          | 0     | 10         |          |    | • | 4 |
|          | 10        | D          | 0      | 0 | 10    | 0          | 0     | 0          |          | 10 | • |   |
|          | 10        | 0          | 0      | 0 | 0     | 0          | 0     | 10         | 1        |    | • | 1 |

- 4. The down arrow at right allows you to download a spreadsheet (.csv) file of all users in the system. The up arrow allows you to upload a spreadsheet of users into the system (following the same format as a downloaded file).
- 5. Users can change their passwords and supplemental information by logging in and clicking the "My Account" link at the upper right of the TFS main page.
- 6. You can use an existing LDAP service to authenticate users of a TFS site Instructions on configuring this option are available <u>here</u>.

#### **TFS User Roles**

By default a new TFS site offers the following user roles:

| adm (admin)           | Can perform any administrative and configuration function on a                |
|-----------------------|-------------------------------------------------------------------------------|
|                       | TFS site, except shutdown of service.                                         |
| aut (author)          | Can create and edit documents on any library (storage service) on the TFS     |
|                       | site that allows authoring. By default a new TFS site has one library, with   |
|                       | authoring enable.                                                             |
| del (delete)          | Allows users of a Clinical Trials Processor (CTP) file storage service or     |
|                       | TFS site to delete files. Not generally granted to TFS users.                 |
| dep (department)      | Adds the user to the "department" group. Authors can grant this group         |
|                       | access privileges to documents they are creating.                             |
| pub (publisher)       | Can make a document public, that is, accessible to all users of the site,     |
|                       | whether logged in or not.                                                     |
| <i>shu</i> (shutdown) | Allows user to shut down the MIRC (CTP or TFS) service from within their      |
|                       | browser. Normally assigned only under special circumstances for large         |
|                       | clinical trials.                                                              |
| upd (update):         | Allows user to upload a file (eg, TFS-installer.jar) to the Downloads page of |
|                       | a TFS site. Normally only used by administrators of sites that distribute     |
|                       | software. (This capability is disabled by default for new TFS sites.)         |

#### **Other MIRC Roles**

By clicking the "Show All Roles" button, you can select the following roles. These roles are used by the Clinical Trials Processor functions of MIRC and are generally not relevant to TFS users.

| gue (guest)         | Grants users access to file stored in a CTP file storage service.         |
|---------------------|---------------------------------------------------------------------------|
| <i>imp</i> (import) | Allows users of CTP sites to establish credentials for other sites        |
|                     | communicating data to them.                                               |
| <i>pro</i> (proxy)  | Allows users of CTP sites to grant guest status to another user to enable |
|                     | them to view a designated users images.                                   |
| qad (quarantine     | Allows user to access quarantined objects in a CTP pipeline.              |
| admin)              |                                                                           |
| rea (read)          | Allows user to view images they have added to a CTP storage service.      |

You can learn more about setting up and running a TFS site by reading articles on the <u>MIRC wiki site</u> or by viewing the brief video tutorial below.

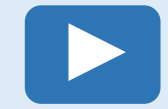

Watch Video Instructions for Converting an Existing File <a href="https://vimeo.com/74465146">https://vimeo.com/74465146</a>

## **Searching for Teaching Files**

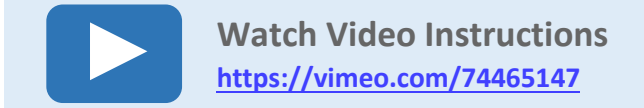

MIRC TFS makes it easy to search for teaching files stored on your site and other MIRC sites that are linked to yours.

In its default view, the main TFS query page provides a list of all available completed teaching files, with the most recently modified listed first. If you are logged in, you will also see links for cases you have created ("My Cases") as well as Draft Cases you have access to and your Case Approval Queue (see Authoring Teaching Files with TFS>Getting Images into TFS><u>Patient-centric workflow</u>). You will also have access to your lists of personal and shared conferences and file cabinets.

Use the Search box and button in the upper right margin of your site's main page to enter search terms and perform searches.

| rc.rsna.org/qu | ery .                                                                          |                                                           | 습 🕆 C 🔡 - Good                             | ale              |                   | ۹ م          | n 🖸 *  |
|----------------|--------------------------------------------------------------------------------|-----------------------------------------------------------|--------------------------------------------|------------------|-------------------|--------------|--------|
| TFS            |                                                                                |                                                           | Clean cardiom                              | d Search Se      | lect Libraries Se | arch Welcome | Guest  |
| ted Cases      | (中 <del>中 ) </del>                                                             |                                                           |                                            |                  |                   |              |        |
| d d            | 🗹 🔍 Title                                                                      | Library                                                   | Author                                     | Specialty        | Date Modified     | Date Created | Acces  |
| d Software     | 🕅 🔍 SPR Unknown #82 FINAL                                                      | CMH: Children's Memorial Hospital General Pediatric Cases | Rekha Mody, MD<br>Maura Ryan, MD           |                  | 2013.02.20        | 2009.08.20   | public |
|                | SPR Unknown #83                                                                | CMH: Children's Memorial Hospital General Pediatric Cases | Thomas Gast, M.D.<br>Mary Wyers, M.D.      |                  | 2013.02.20        | 2013.02.12   | public |
|                | 🗵 🔍 Adrenal cortical neoplasm                                                  | CMH: Children's Memorial Hospital General Pediatric Cases | Migena Burnazi, MD<br>Jack Norman, MD      |                  | 2013.02.12        | 2010.04.01   | public |
|                | 🗵 🔍 SPR Unknown # 74 FINAL                                                     | CMH: Children's Memorial Hospital General Pediatric Cases | Tejal Patel,MD<br>Tamar Ben-Ami, MD        | Genitourinary    | 2013.02.12        | 2006.07.06   | public |
|                | V 🔍 Mucopolysaccharidosis                                                      | CMH: Children's Memorial Hospital General Pediatric Cases | Esther Ro /Dr. Saker                       |                  | 2013.02.12        | 2012.01.09   | public |
|                | 🕅 🔍 Hypertrophic Cardiomyopathy                                                | CMH: Children's Memorial Hospital General Pediatric Cases | Aris Musabji, M.D.<br>Cynthia Rigsby, M.D. | Cardiovascular   | 2013.02.12        | 2005.12.13   | public |
|                | SPR Unknown # 81 FINAL                                                         | CMH: Children's Memorial Hospital General Pediatric Cases | Kim Dannull, M.D.                          |                  | 2013.02.02        | 2013.01.04   | public |
|                | SPR Unknown #82                                                                | CMH: Children's Memorial Hospital General Pediatric Cases | Rekha Mody, M.D.<br>Maura Ryan, M.D.       |                  | 2013.02.02        | 2013.01.30   | publi  |
|                | SPR Unknown # 81                                                               | CMH: Children's Memorial Hospital General Pediatric Cases | Kim Dannull, M.D.                          |                  | 2013.01.08        | 2013.01.04   | publi  |
|                | SPR Unknown #80 FINAL                                                          | CMH: Children's Memorial Hospital General Pediatric Cases | Dan Musick, M.D.<br>Mary Wyers, MD         |                  | 2013.01.08        | 2011.01.14   | publi  |
|                | Acute appendicits in 2 brothers                                                | CMH: Children's Memorial Hospital General Pediatric Cases | Jordan Tasse, M.D.<br>Richard Shore, MD    | Gastrointestinal | 2013.01.03        | 2010.12.08   | publi  |
|                | 🗹 🔍 Postsurgical bladder perforation                                           | CMH: Children's Memorial Hospital General Pediatric Cases | Dan Jeong M.D.<br>Dr. Richard Shore        |                  | 2013.01.03        | 2011.03.03   | publi  |
|                | 🗹 🔍 Duodenal Atresia                                                           | CMH: Children's Memorial Hospital General Pediatric Cases | Rupesh Kalthia M.D.<br>Richard Shore, M.D. |                  | 2013.01.03        | 2011.03.10   | publi  |
|                | SPR Unknown #80                                                                | CMH: Children's Memorial Hospital General Pediatric Cases | Mary Wyers, M.D.                           |                  | 2012.12.15        | 2012.12.11   | publi  |
|                | SPR Unknown # 79 FINAL                                                         | CMH: Children's Memorial Hospital General Pediatric Cases | Mary Wyers, M.D.                           | Gastrointestinal | 2012.12.15        | 2012.12.07   | publ   |
|                | 🗹 🔍 Tethered Cord.                                                             | CMH: Children's Memorial Hospital General Pediatric Cases | Michael Rozenfeld, DO.<br>Maura Ryan, MD.  | Neuro            | 2012.12.10        | 2012.12.05   | publi  |
|                | RSNA 2012 MIRC Presentations                                                   | RSNA MIRC Library                                         | John Perry                                 |                  | 2012.11.22        | 2010.11.22   | publi  |
|                | SPR Unknown # 78 FINAL                                                         | CMH: Children's Memorial Hospital General Pediatric Cases | Esben Vogelius, M.D.                       |                  | 2012.11.20        | 2012.10.26   | publi  |
|                | SPR Unknown #79                                                                | CMH: Children's Memorial Hospital General Pediatric Cases | Mary Wyers, M.D.                           |                  | 2012.11.20        | 2012.11.20   | publi  |
|                | 🗵 💫 Congenital Central Hypoventilation Syndrome with associated Neuroblastoma. | CMH: Children's Memorial Hospital General Pediatric Cases | Erin Happ<br>Francis Prendergast           | Pulmonary        | 2012.11.20        | 2011.03.29   | publi  |
|                | 🗵 🔍 Meconium Ileus                                                             | CMH: Children's Memorial Hospital General Pediatric Cases | Vishal Khiatani<br>Francis Prendergast, MD |                  | 2012.11.20        | 2011.05.03   | public |
|                | 🗵 🔍 Test of pixel anonymizer                                                   | RSNA MIRC Library                                         | Krishna Juluru                             |                  | 2012.11.19        | 2012.08.16   | publis |
|                |                                                                                | CMH: Children's Memorial Hospital General Pediatric Cases | Sarah Deitch                               | Musculoskeletal  | 2012.11.16        | 2010.09.08   | public |

#### **TFS Search Box**

The basic TFS search is a free-text search that finds cases containing the search term anywhere in their content. Searches only find cases you are allowed to access (so, again, you should log in before performing a search).

You can search on more specific criteria using the Advanced Search. Click the link beneath the Search box and the Advanced Search window will appear.

#### **TFS Advanced Search Window**

| 🔊 🐨 mirc.rsna.org/qu | iery                                          |                                                     |                                                     |                         | ig v C [                          | - Google   | 2                 |                  | Ρ 🕴 🕯          | t 🖸 🕈 🖣      |
|----------------------|-----------------------------------------------|-----------------------------------------------------|-----------------------------------------------------|-------------------------|-----------------------------------|------------|-------------------|------------------|----------------|--------------|
| SNA TFS              |                                               |                                                     |                                                     |                         | Cle                               | ar Searc   | :h<br>nced Search | Select Libraries | Search Welcome | e Guest   Lo |
| Completed Cases      | <b> + + →    </b> ¥ 🖾                         |                                                     |                                                     |                         |                                   |            |                   |                  |                |              |
| Shared               | C 🔍 Title                                     |                                                     | Library                                             |                         | Author                            |            | Specialty         | Date Modified    | Date Created   | Access       |
| Download Software    | Chiari 2 Malformation with Myelomeningoce     | CMH: Children's Memorial Hospital General Pediatric | Cases                                               | Sam Mouli<br>Maura Ryan |                                   |            | 2013.04.22        | 2012.12.28       | public         |              |
|                      | Tracheal stenosis                             |                                                     | CMH: Children's Memorial Hospital General Pediatric | Cases                   | Laurence Donah                    | ue         |                   | 2013.04.16       | 2013.03.20     | public       |
|                      | SPR Unknown # 85 FINAL                        |                                                     | CMH: Children's Memorial Hospital General Pediatric | Cases                   | Liz Overstreet                    |            |                   | 2013.04.15       | 2013.02.22     | public       |
|                      | SPR linknown #86                              |                                                     | CMH: Children's Memorial Hospital General Pediatric | Cases                   | Ethan A. Smith,                   | M.D.       |                   | 2013.04.15       | 2013.04.12     | public       |
|                      | Retastatic lung adenocarcinoma                | Advanced Search                                     |                                                     |                         |                                   | ue         |                   | 2013.04.12       | 2013.03.20     | public       |
|                      | Multiple Hereditary Exostoses                 | Basic Documen                                       | t Content Clinical Image Patient                    |                         |                                   | M.D.       |                   | 2013.04.12       | 2011.01.10     | public       |
|                      | A Third Draudartheoric                        | Free Text Search:                                   |                                                     | Displa                  | y as unknowns                     | 10         |                   | 2013.04.12       | 2011.06.29     | public       |
|                      |                                               | Title:                                              |                                                     | Last mod                | ified date 🔻                      |            |                   | 2013.04.11       | 2013.02.28     | public       |
|                      | Vesicoureteral Reflux, Bifid collecting syste | Author:                                             |                                                     | 25 results              | /site 👻                           |            | Gastrointestinal  | 2013.04.04       | 2006.05.15     | public       |
|                      | Malrotation with midgut volvulus              | Abstract:                                           |                                                     | Documer                 | nt format                         | st, M.D.   | Castrointestinal  | 2012 04 04       | 2004 11 01     | public       |
|                      | Malrotation with midgut volvulus              | Keywords:                                           |                                                     | Clear a                 | Il query fields                   | olie<br>D. | Gastrointesunai   | 2013.04.04       | 2004.11.01     | public       |
|                      | Mairotation                                   |                                                     |                                                     |                         |                                   | )          | Gastrointestinal  | 2013.04.04       | 2010.03.04     | public       |
|                      | SPR Unknown #84 FINAL                         |                                                     | Go                                                  |                         |                                   | o.         | Musculoskeletal   | 2013.03.29       | 2004.08.17     | public       |
|                      | SPR Unknown # 85                              |                                                     |                                                     |                         |                                   | ).         |                   | 2013.03.29       | 2013.03.15     | public       |
|                      | SPR Unknown #54 FINAL                         |                                                     | CMH: Children's Memorial Hospital General Pediatric | : Cases                 | Christopher Reil<br>Richard Shore | (          | Gastrointestinal  | 2013.03.28       | 2010.11.26     | public       |
|                      | Scimitar Sacrum                               |                                                     | CMH: Children's Memorial Hospital General Pediatric | Cases                   | Tameem Soumar                     | 1          | Neuro             | 2013.03.28       | 2011.06.17     | public       |
|                      | Acute Necrotizing Encephalopathy of Childh    | ood                                                 | CMH: Children's Memorial Hospital General Pediatric | Cases                   | Nicole Reinholdt,                 | CRA        | Neuro             | 2013.03.28       | 2008.09.08     | public       |
|                      | Qsteopathia Striata                           |                                                     | CMH: Children's Memorial Hospital General Pediatric | Cases                   | Matthew Del Giu                   | dice       | Musculoskeletal   | 2013.03.28       | 2012.01.13     | public       |
|                      | Relateral Phenchromocytomas                   |                                                     | CMH: Children's Memorial Hospital General Pediatric | Cases                   | Christopher Henl                  | ey         |                   | 2013.03.21       | 2013.03.20     | public       |
|                      |                                               |                                                     | CMH: Children's Memorial Hospital General Pediatric | Cases                   | Brian D. Antonia                  | MD<br>NO   | Musculoskeletal   | 2013.03.20       | 2011.08.25     | public       |
|                      | Osteomyeiitis with involucrum                 |                                                     | CMH: Children's Memorial Hospital General Pediatric | Cases                   | Mary Wyers, M.I<br>Sonya Bhole    | ).         |                   | 2013.03.18       | 2012.10.29     | public       |
|                      | * Metanephric stromal tumor                   |                                                     | CMH: Children's Memorial Hospital General Pediatric | Cases                   | Cynthia Rigsby<br>Erin Mccomb M   | D.         | Cardiovascular    | 2013.03.18       | 2004.10.13     | public       |
|                      | * TAPVR                                       |                                                     |                                                     | -                       | Cindy Rigsby, M.                  | D.         | e di ulo voscula  |                  |                | p a d m      |

In the Advanced Search Window you can request cases that have search terms in specific sections of a teaching file and search by title, author and keywords. You can also control the way search results are organized and presented.

Finally, if your site has access to more than one MIRC TFS library, you can limit the scope of your search to a selection of one or more of those libraries.

## **Creating a Teaching Conference**

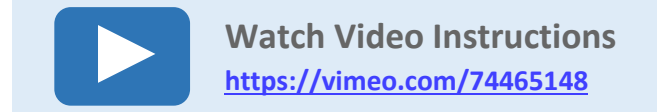

You can use MIRC TFS to combine teaching file cases into conferences and to present the cases in a way especially suited to conferences.

#### **Create a New Conference**

To set up a conference, first log into your MIRC site. You will see links for Shared and Personal conferences in the left hand control bar: select which kind of conference you wish to create. Shared conferences will be available for other logged in users of your site. They will be able to view only cases they have permission to see.

Create a new conference using the control that appears in the body of the page (or by clicking on the word Conferences in the control bar).

#### **Create New Conference control**

Type the name of the conference and click ok.

The conference should now appear under the Personal Conferences

#### Add Documents to a Conference

To add teaching cases to your conference, go to the TFS home page and select from the available files. Use preview mode to see thumbnail versions of the images in a case.

#### **Preview Mode**

Select a case you want to add to the conference and open it (by clicking on the title). Click on the Document tab and you will find a button to Add to Conference (along with several editing and export options).

#### Add to Conference button

(Note that if you don't see these controls, you probably don't have permission to use the case.)

Select your conference from the list of available conferences in the window that pops up.

#### **Run a Conference**

When you have added all the cases you want in your conference, and it comes time to present it, TFS allows you to show it in a seamless way optimized for teaching. Select the conference you want to run from the left-hand control bar. Then click the movie projector icon to launch the Case Navigator.

TFS provides simple controls to let you present the cases in order, showing only the images and skipping over any explanatory text sections.

## **Exporting Cases from TFS**

MIRC TFS is designed to give you flexibility in maintaining and moving the cases you create. It allows you to export cases from your TFS site:

- as zip files that can be imported to another TFS site
- as presentation files that can be opened and edited in MS-PowerPoint

To export cases, you must be a logged into the TFS site you are using, with permissions to export the desired cases.

#### Download as a .zip File

To download a single case you are viewing, click on the **Document** tab and click the **Download Document** button. The case will be exported as a .zip file you can save to a local hard drive and upload to another TFS site using the Submit Service on the main TFS page.

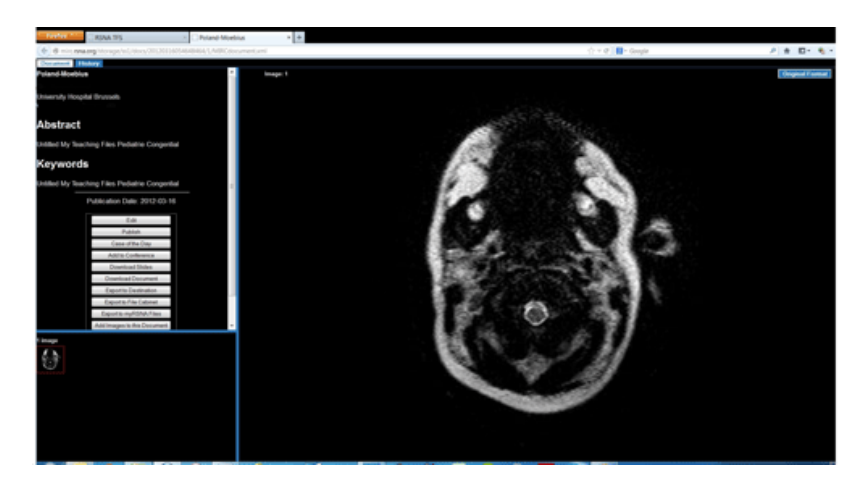

#### **Download as MS-Powerpoint-compatible Presentation Slides**

To download the case as a set of presentation slides, click the **Download Slides** button. The case is exported in the Open Office presentation format (.odp), which can be opened and edited with presentation software including MS-Powerpoint (version 2010 and later).

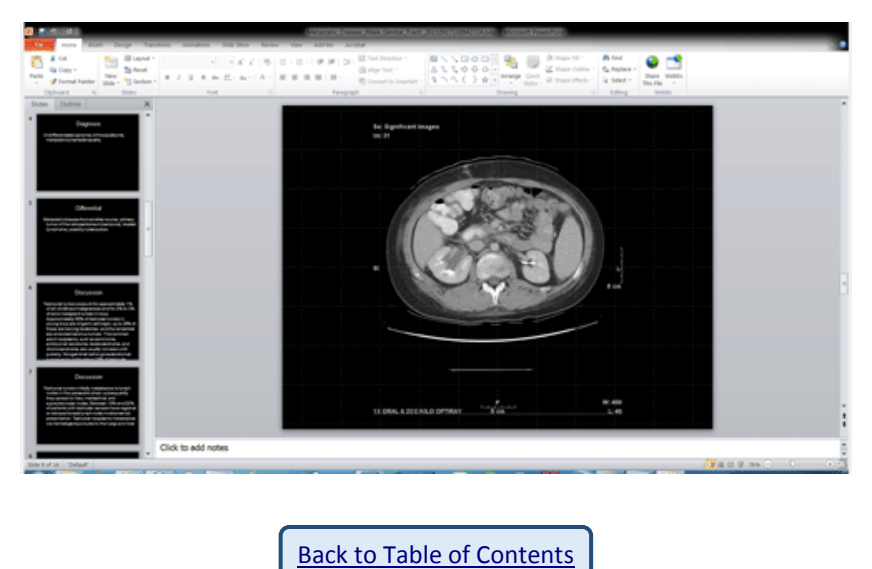

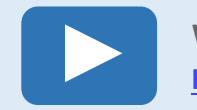

Watch Video Instructions https://vimeo.com/74465145

MIRC TFS is designed to make authoring teaching file cases (and other imaging-focused educational materials) fast and convenient. The files you create can be as simple or elaborate as appropriate for their intended use. The instructions below cover the basic steps in the authoring process, while suggesting some of the flexibility possible in using TFS.

### Instructions for Authoring Teaching Files

- Launching the TFS Authoring Tool
- Using the TFS Basic Author Tool
- Sharing a Case
- Editing a Case
- Using the TFS Advanced Author Tool
- File Cabinet
- Getting Images into TFS
  - Patient-centric Workflow
  - Using IHE TCE
  - Using Images Saved to a Shared Drive or Removable Media

#### Launching the TFS Authoring Tool

To author your first case, log in to your account on your TFS site (click here for information on creating TFS user accounts).

| W G K www.rsna.org                       | g an IHE.net index an Main Page - IHE 19 Google Apps In 191 Integrating the                                                                                                    | Google Docs 🕏 Radiology Repo 🛐 Isna.org Google 🔛 r | snal - My Home 💦 Gazelle 🛄 KSNA                                       | a 2011 ima 🕓 Shar | ea Docume       | Uther bookmank     |
|------------------------------------------|----------------------------------------------------------------------------------------------------|----------------------------------------------------|-----------------------------------------------------------------------|-------------------|-----------------|--------------------|
| My Teaching                              | Files                                                                                                    |                                                    | Clear Search<br>Advanced Se                                           | arch Select Libr  | aries Search We | Icome Guest I Cogi |
| Completed Cases<br>Conferences<br>Shared | (+++) (2) (*                                                                                                    |                                                    |                                                                       |                   |                 |                    |
| Shared                                   | 🖉 🔍 Title                                                                                                    | Library                                            | Author                                                                | Specialty         |                 | Access             |
|                                          | Prostate metastasis affecting recurrent laryngeal nerve                                                                                                    | Thomas Jefferson University Hospital - Neuro       | Pamela VanTassel, MD                                                  |                   | 2012.01.02      | public             |
|                                          | Susceptibility effect from clot in the middle cerebral artery                                                                                                    | Thomas Jefferson University Hospital - Neuro       | Pamela VanTassel, MD                                                  |                   | 2012.01.02      | public             |
|                                          | Example Spinal Cord DTI at 3T                                                                                                    | Thomas Jefferson University Hospital - Neuro       | Adam E. Flanders                                                      |                   | 2011.05.27      | public             |
|                                          |                                                                                                    | Thomas Jefferson University Hospital - Neuro       | David Friedman MD                                                     |                   | 2011.05.27      | public             |
|                                          | C7 BURST FRACTURE WITH SCI                                                                                                    | Thomas Jefferson University Hospital - Neuro       | Bud Flanders MD<br>Adam Flanders MD                                   |                   | 2011.05.27      | public             |
|                                          | Q     Intraocular Silicone leaking into the subarachnoid space                                                                                                    | Thomas Jefferson University Hospital - Neuro       | Pratik Shukla MD                                                      |                   | 2011.05.27      | public             |
|                                          | Cardiac Myxoma                                                                                                    | Thomas Jefferson University Hospital - Neuro       | Philip A. Araoz, MD<br>Sharon L. Mulvagh, MD<br>Henry D. Tazelaar, MD | Cardiovascular    | 2011.05.27      | public             |
|                                          | 🗵 🔍 Lymphomatous Meningitis                                                                                                    | Thomas Jefferson University Hospital - Neuro       | Robert Morales, MD                                                    |                   | 2011.05.27      | public             |
|                                          | R OLIVOPONTO CEREBELLAR ATROPHY OPCA                                                                                                    | Thomas Jefferson University Hospital - Neuro       | Division of Neuroradiology                                            | Neuro             | 2011.05.27      | public             |
|                                          | RIGHT OPTIC NEURITIS                                                                                                    | Thomas Jefferson University Hospital - Neuro       | Division of Neuroradiology                                            | Neuro             | 2011.05.27      | public             |
|                                          | V Reperioptic meningioma od                                                                                                    | Thomas Jefferson University Hospital - Neuro       | Division of Neuroradiology                                            | Neuro             | 2011.05.27      | public             |
|                                          | V R SARCOIDOSIS, LYMPHOMA LACRIMAL GLANDS                                                                                                    | Thomas Jefferson University Hospital - Neuro       | Division of Neuroradiology                                            | Neuro             | 2011.05.27      | public             |
|                                          | V R OLIVOPONTO CEREBELLAR ATROPHY OPCA                                                                                                    | Thomas Jefferson University Hospital - Neuro       | Division of Neuroradiology                                            | Neuro             | 2011.05.27      | public             |
|                                          | Reperioptic meningioma od                                                                                                    | Thomas Jefferson University Hospital - Neuro       | Division of Neuroradiology                                            | Neuro             | 2011.05.27      | public             |
|                                          | V Sturge Weber                                                                                                    | Thomas Jefferson University Hospital - Neuro       | Hiliary Hochberg MD                                                   | Neuro             | 2011.05.27      | public             |
|                                          | CHOLESTEROL GRANULOMA LEFT PETROUS APEX                                                                                                    | Thomas Jefferson University Hospital - Neuro       | Division of Neuroradiology                                            | Neuro             | 2011.05.27      | public             |
|                                          | V R Pituicytoma                                                                                                    | Thomas Jefferson University Hospital - Neuro       | Pratik Shukla, MD                                                     |                   | 2011.05.27      | public             |
|                                          | Coligodendroglioma vs low grade glioma                                                                                                    | Thomas Jefferson University Hospital - Neuro       | Division of Neuroradiology                                            | Neuro             | 2011.05.27      | public             |
|                                          | CENTRAL NEUROCYTOMA                                                                                                    | Thomas Jefferson University Hospital - Neuro       | Division of Neuroradiology                                            | Neuro             | 2011.05.27      | public             |
|                                          | Representation and the section and the section | Thomas Jefferson University Hospital - Neuro       | Division of Neuroradiology                                            | Neuro             | 2011.05.27      | public             |
|                                          | RETROMASTOID DURAL ARTERIOVENOUS FISTULA                                                                                                    | Thomas Jefferson University Hospital - Neuro       | Division of Neuroradiology                                            | Neuro             | 2011.05.27      | public             |
|                                          | RENAL OSTEODYSTROPHY                                                                                                    | Thomas Jefferson University Hospital - Neuro       | Division of Neuroradiology                                            | Neuro             | 2011.05.27      | public             |
|                                          |                                                                                                    | Thomas Infference University Upersited Name        | Division of Neuroscielations                                          | Marian            | 2011 05 27      | and Ka             |

Once you are logged in, you'll see in the menu at left that you can choose between the basic and advanced authoring tools. Start by clicking the link for the Basic Author Tool.

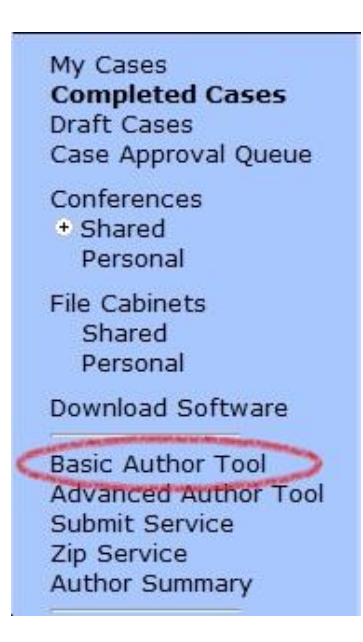

#### Using the TFS Basic Author Tool

Once you've launched the Basic Author Tool, you'll see that it presents the outline of a teaching file case defined by an authoring template. By default, the template presented is the Basic Author Service Template, which includes a title, author information and a set of five sections with defined headings (Abstract, History, Findings, Diagnosis, Discussion).

| RSNA TFS                                                                                                   | × 🔤                                          |                                                                       |                                        |                  |                 |                 |                           |                  |            |            |             |           |
|----------------------------------------------------------------------------------------------------|----------------------------------------------|-----------------------------------------------------------------------|----------------------------------------|------------------|-----------------|-----------------|---------------------------|------------------|------------|------------|-------------|-----------|
| ← → C ft © mirc.r                                                                                          | sna.org/query                                |                                                                       |                                        |                  |                 |                 |                           |                  |            |            |             | 12 2      |
| R www.rsna.org                                                                                             | 🖬 IHE.net index 🗯 Main Page - IHE 猪 Google / | Apps ih MI Integrating th                                             | he 🛕 Google Docs                       | R Radiology Repo | rsna.org Google | 🔯 rsnal - My Ho | me 🔝 Gazelle 🗔 F          | RSNA 2011 Ima    | My Tead    | hing Files | " 🗋 Other b | ookmarks  |
| RSNA TFS                                                                                                   |                                              |                                                                       |                                        |                  |                 | Clear           | Search<br>Advanced Search | Select Libraries | Search     | Welcome    | My Account  | Logout    |
| My Cases<br>Completed Cases<br>Draft Cases<br>Case Approval Queue                                          | This pape may be<br>If you wish to s         | used by authors to create a MIRCd<br>witch to a different template, s | document and submit it to the library. | Basic Author     | Service         |                 |                           |                  |            |            |             | Î         |
| Conferences<br>• Shared<br>Personal                                                                        | Template:                                    |                                                                       | Example Basic Author Service T         | Femplate         |                 |                 |                           |                  |            |            |             |           |
| File Cabinets<br>Shared                                                                                    | Compose a title                              | - consider a short phrase that i                                      | includes the history or diagnosis:     | a                |                 |                 |                           |                  |            |            |             |           |
| Download Software                                                                                          | Titles                                       | E                                                                     | Example Basic Author Service Te        | l'emplate        |                 |                 |                           |                  |            |            |             |           |
| Basic Author Tool<br>Advanced Author Tool                                                                  | Add author and                               | document owner information:                                           |                                        |                  |                 |                 |                           |                  |            |            |             |           |
| Submit Service<br>Zip Service                                                                              | Author's name                                |                                                                       | Dr. Expert Radiologist                 |                  |                 |                 |                           |                  |            |            |             |           |
| Author Summary                                                                                             | Author's affiliat                            | tion:                                                                 | Expert Radiology Practice              |                  |                 |                 |                           |                  |            |            |             |           |
| Query Service                                                                                              | Author's phone                               | or email:                                                             | nformatics@rsna.org                    |                  |                 |                 |                           |                  |            |            |             |           |
| File Service<br>Storage Service                                                                            | Document own                                 | er's username:                                                        | ExRad                                  |                  |                 |                 |                           |                  |            |            |             |           |
| DICOM Anonymizer<br>Script Editor                                                                          | Enter any desir                              | ed content:                                                           |                                        |                  |                 |                 |                           |                  |            |            |             |           |
| Cookup Fable Editor<br>System Properties<br>CTP Configuration<br>CTP Status<br>Log Viewer<br>Logger Levels | Abetractr                                    |                                                                       |                                        |                  |                 |                 |                           |                  |            |            |             |           |
| List Cookies                                                                                               | History                                      |                                                                       |                                        |                  |                 |                 |                           |                  |            |            |             |           |
|                                                                                                    | Findings                                     |                                                                       |                                        |                  |                 |                 |                           |                  |            |            |             |           |
|                                                                                                    |                                              |                                                                       |                                        |                  |                 |                 |                           |                  |            |            |             |           |
|                                                                                                    | Diagnosis                                    |                                                                       |                                        |                  |                 |                 |                           |                  |            |            |             |           |
|                                                                                                    | Discussion                                   |                                                                       |                                        |                  |                 |                 |                           |                  |            |            |             |           |
|                                                                                                    | *                                            |                                                                       |                                        |                  |                 |                 |                           |                  |            |            |             |           |
| RSNA TEACHING FI                                                                                           | LE SYSTEM                                    |                                                                       |                                        |                  |                 |                 |                           | Class            | ic UI   He | lp   About | TFS   RSNA  | MIRC Wiki |

A site administrator can change the templates presented in the Basic Author Tool. <u>Refer to this article on the MIRC Wiki for instructions.</u>

The default initial title of a new case is the same as the template name. Change it to something that reflects the real subject so users can find the case once you have a fully developed library of cases).

Information you enter under "Add author and document owner information" will be used for the case you are currently authoring and as the default information for cases you author in future when logged into the site. (You can update the author information for your account by clicking on My Account at upper right.)

You can add as much text as you like to each section of the template and leave any section empty if you wish.

To add images to the case, click the Choose File button near the bottom of the page. You can browse to any images accessible to the computer you are using. (See below for instructions on getting images from a PACS into the authoring environment.) Repeat for each image you want to add. Note that TFS supports several common image formats, including jpegs and most kinds of DICOM images.

| A TFS                      |                                            |                                                             |                     | Clear Search                              | Search Welcome Chris   My Account |
|----------------------------|--------------------------------------------|-------------------------------------------------------------|---------------------|-------------------------------------------|-----------------------------------|
| ies<br>ited Cases          | Author's affication:                       | RSNA                                                        | C Open              | no + scenarios + lymph post test subset + | Search lumph nost test            |
| pproval Queue              | Author's phone or emeil:                   |                                                             |                     | ,,,,,,,,,,,,,,,,,,,,,,,,,,,,,,,,,,,,,,,   |                                   |
| ences<br>red               | Document owner's usemame:                  | chris                                                       | Organize • New fold | ler                                       | · · ·                             |
| binets                     | Enter any desired content:                 |                                                             | Favorites           | Documents library                         | Arrange by: Folder -              |
| red<br>onal                | Abetracti                                  |                                                             | Desktop             | Name                                      |                                   |
| ad Software<br>Author Tool |                                            |                                                             | Google Drive        | Ivmph_post_abridged.zip                   |                                   |
| sed Author Tool<br>Service | Pliatory                                   | _                                                           | AS NECENIC PIACES   | 00001                                     |                                   |
| Vice<br>Summary            |                                            |                                                             | Libraries           | 00003                                     |                                   |
| anager                     |                                            |                                                             | 3. Documents        | 00005                                     |                                   |
| Service                    | Pindinga:                                  |                                                             | = 🛃 Music           | 00007                                     |                                   |
| e Service                  |                                            |                                                             | S. Pictures         | 00009                                     |                                   |
| Approvider                 |                                            |                                                             | J. Videos           | 00011                                     |                                   |
| Editor<br>Table Editor     | Damaia                                     |                                                             | Computer            | 00015                                     |                                   |
| Properties                 |                                            |                                                             | Ally Local Disk (C) | 00017                                     |                                   |
| atus                       |                                            |                                                             | -                   | 00019                                     |                                   |
| Levels                     | -                                          |                                                             | Network             | 00021                                     |                                   |
| ones                       |                                            |                                                             |                     | 00023                                     |                                   |
|                            |                                            |                                                             |                     | 00025                                     |                                   |
|                            |                                            |                                                             |                     | 00027                                     |                                   |
|                            | Insert any desired images and files:       |                                                             |                     | 00031                                     |                                   |
|                            | Anonymize DLCOM objects                    | Charle this has to unsure the DECOM files in the submission | -                   | 00033                                     |                                   |
|                            |                                            | Choose File Do file chosen                                  | 1                   | 00035                                     |                                   |
|                            | Ductors a right                            | ~                                                           | 1                   | 00037                                     |                                   |
|                            | Select the library in which to store the P | IIROdocuments                                               |                     | 00039                                     |                                   |
|                            | ( KSNA I                                   | WHICE LIDRARY                                               |                     | •                                         | •                                 |
|                            | Click this button to create the MIRCdoc    | uments ( Submit )                                           | File na             | ime:                                      | All Files                         |

Once you have selected as many images as you want to include in this case, click the Submit button at the bottom of the page. TFS will launch the case you have been authoring. If you are using the Basic Author Service Template, it will look something like this:

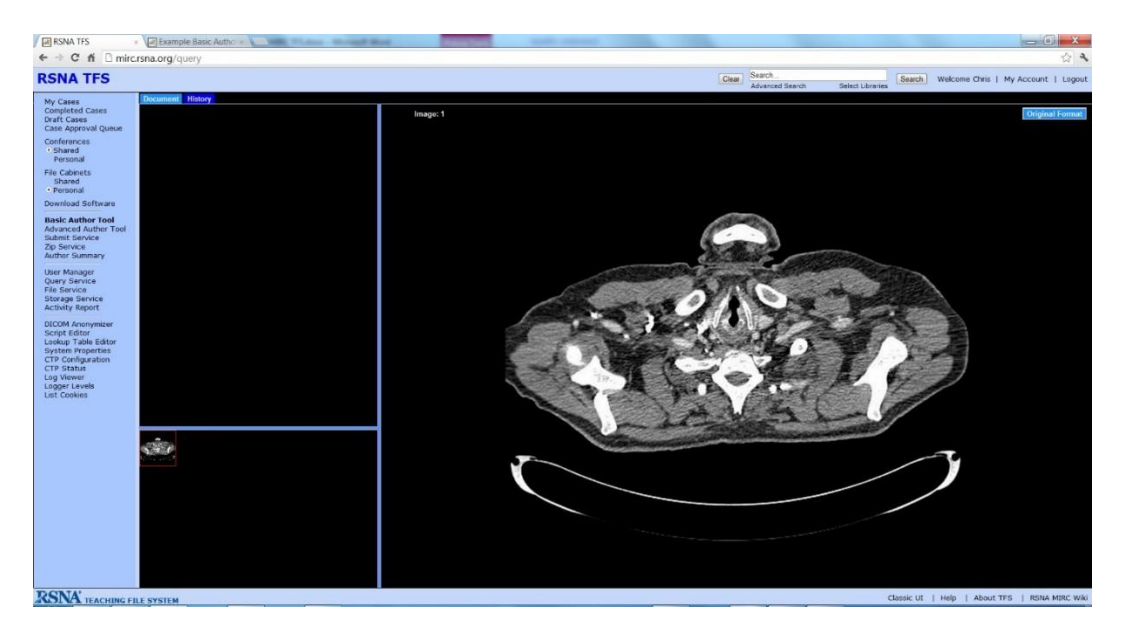

The sections you populated with text appear as tabs in the upper left pane and, by default, the file opens to the first in the sequence. Any sections you left blank will be missing. Note that the Document tab includes information about the case (including author, title and abstract) and controls you can use to share, edit and manage it.

The images you added to the case appear in the large right pane, in the sequence in which you added them. The controls at the top of the image pane let you flip through the images. Thumbnail "scout" images appear in the lower left pane.

You've mastered creating a new case with the basic authoring tool! Now on to sharing, editing and managing cases in your library ...

#### **Sharing a Case**

When you create a new case, by default it is private—meaning only you can access it. By clicking the Publish button on the Document tab, you make it viewable by all users of your site.

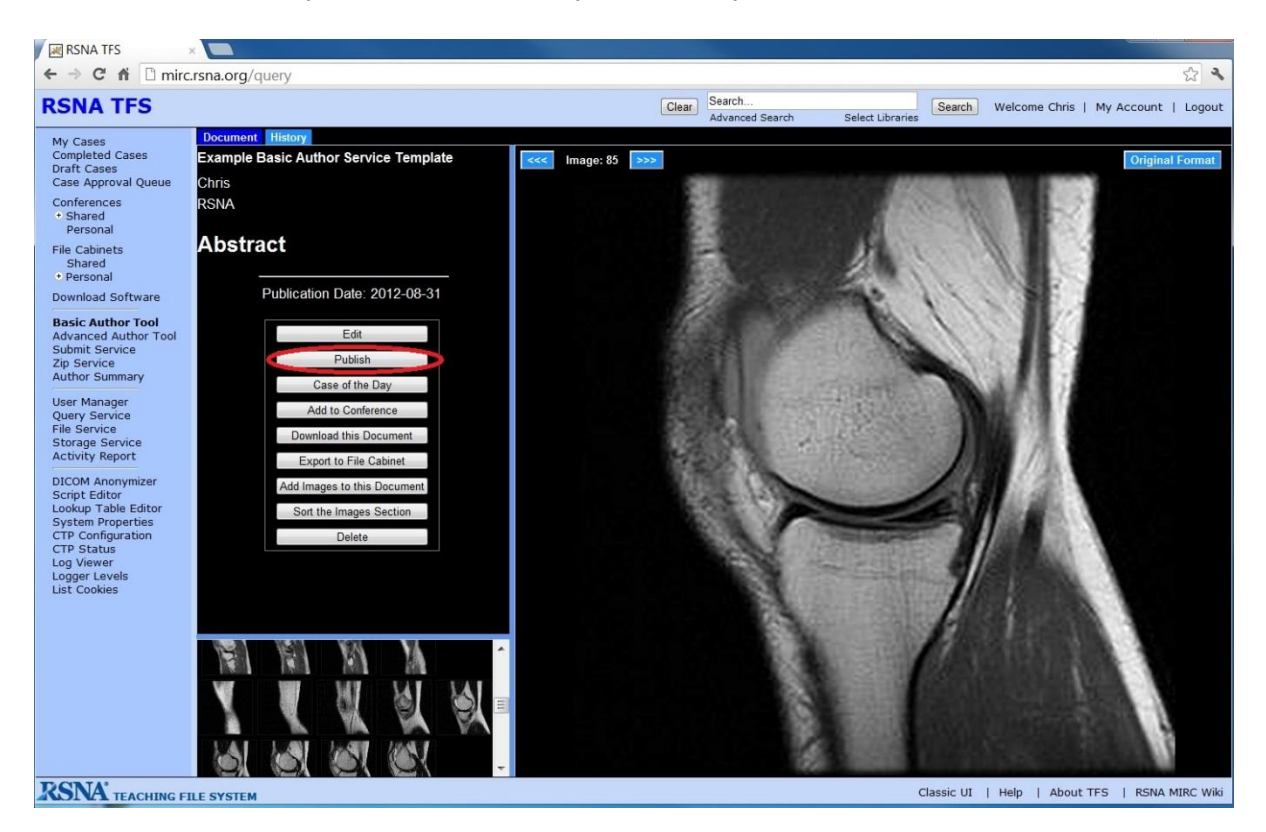

You can set more specific access controls by using the Advanced Author Tool (see below). You can also create Conferences, which allow you to share a designated set of files with a group of TFS site users (see instructions for How to Set Up and Run Conferences).

#### **Editing a Case**

You can make changes to a case (assuming you are logged in and have privileges to edit the case) using the controls on the Document tab. Clicking the Edit button will launch the Advanced Author Tool (see below). If you just want to add images to a case or sort the images in the case, there are buttons to launch simple pop-up screens to handle those functions.

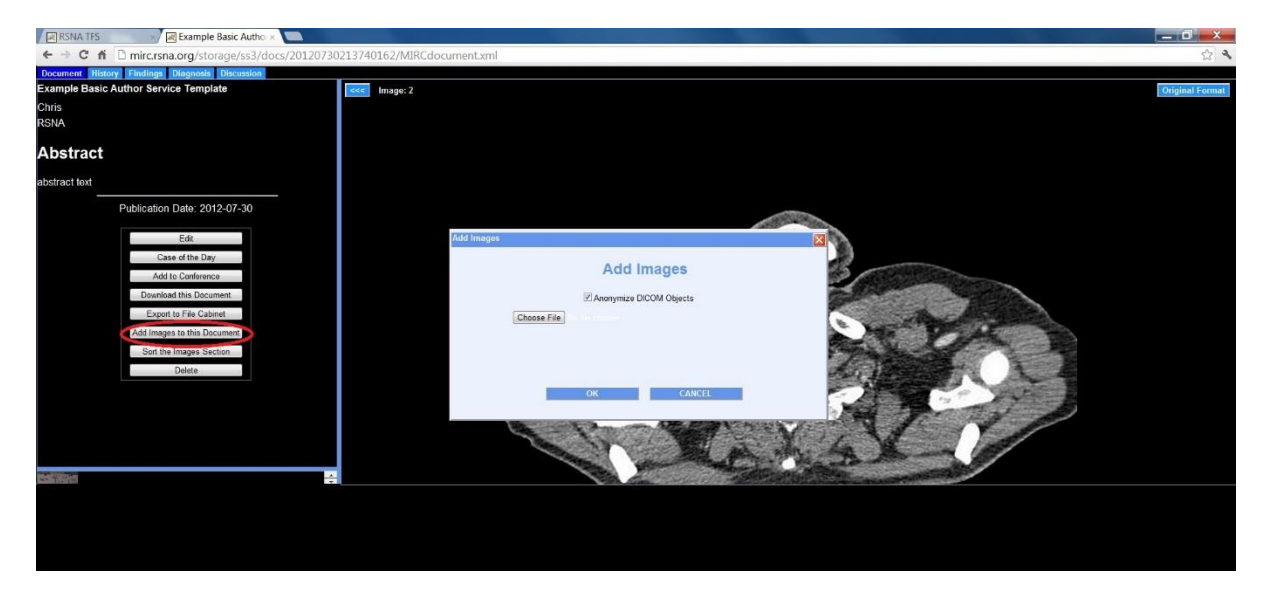

You can make more extensive changes to the text, images or other attributes of an existing case by using the Advanced Author Tool.

#### Using the TFS Advanced Author Tool

When you are logged in to TFS you will see an Edit button the Document tab of any case you have privileges to modify.

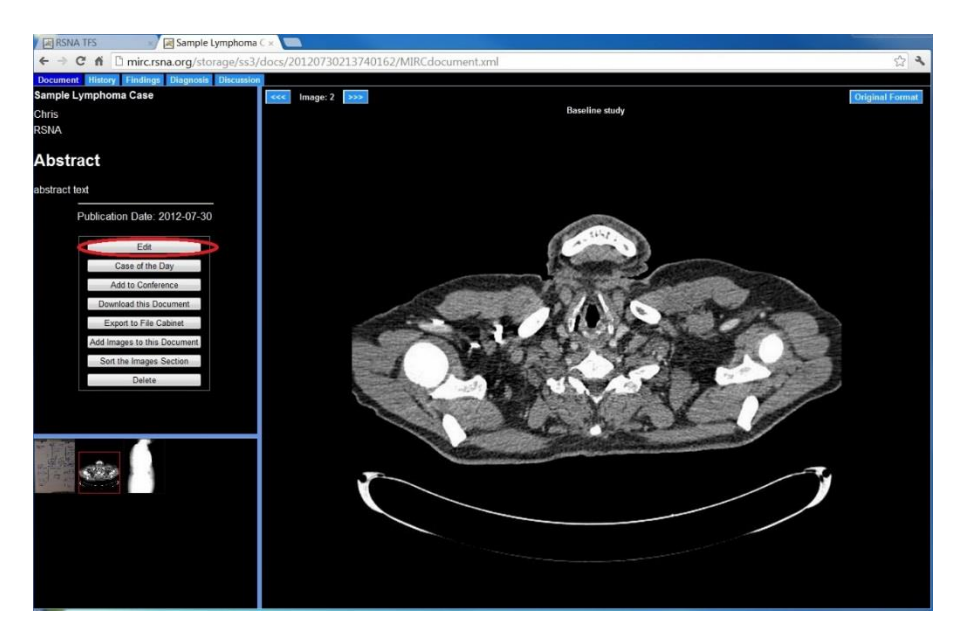

Clicking the Edit button will launch the Advanced Author Tool. It provides a wealth of functions to add, modify or delete section tabs, text and images.

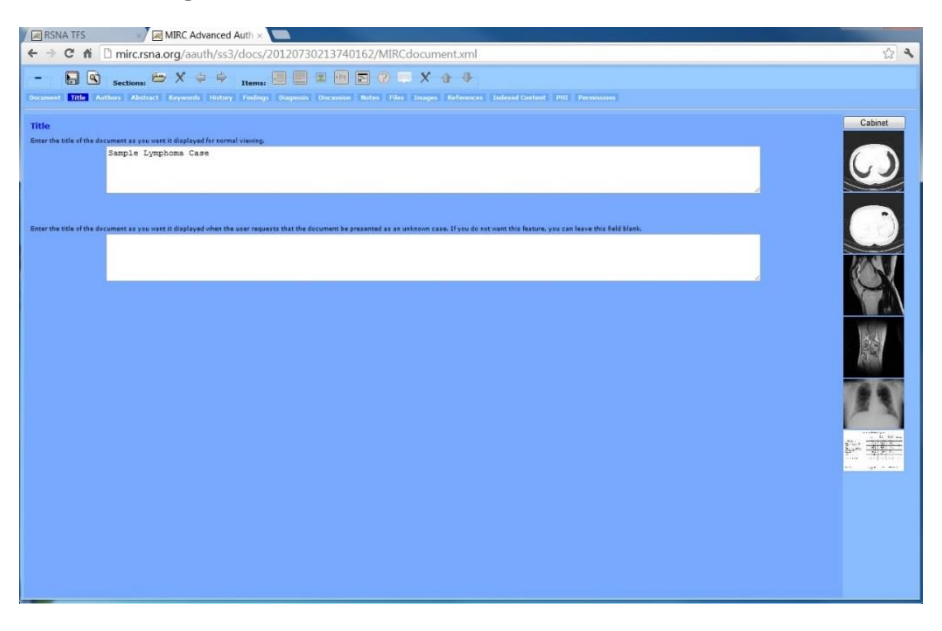

The section tab names available in the case you are editing are shown in a row of labeled boxes. Click on any one to add or modify text and add or remove images. There are special tabs where you can place Indexed Content, which TFS will use in searching for documents but won't display to other users, and PHI, patient-identifying information that will be visible only to the author.

The row of icons at the top of the window lets you add, delete or change the sequence of sections, paragraph text blocks, images, captions, patient information blocks, links to external Web pages, quiz questions and comments.

#### **File Cabinet**

File Cabinet provides the palette of images you can use in creating and editing a case in the Advanced Author Tool. To add an image to any section, click to select the image in the File Cabinet (it shows a red frame when selected) and click the add images button in the toolbar (the one with the green icon).

| ie Authors Abstract Keywords History Findings                                   |                                                                                                    |         |
|---------------------------------------------------------------------------------|----------------------------------------------------------------------------------------------------|---------|
| <b>istory</b><br>Is the Items toolbar icons to insert, remove, and rearrange ci | entant Rems.                                                                                            | Cabinet |
|                                                                                 | Patient with a history of mild sure throat and persistent cough presented<br>to primary care physician. |         |
|                                                                                 |                                                                                                    |         |
|                                                                                 | Name:                                                                                                   |         |
|                                                                                 | MRN                                                                                                    | 19.6    |
|                                                                                 | Age: years; months; weeks; days                                                                         | 23      |
|                                                                                 | Sex:                                                                                                    | 10 m    |
|                                                                                 | Base                                                                                                    | M. 420  |
|                                                                                 | nace.                                                                                                   |         |
|                                                                                 | Nace:                                                                                                   |         |
| Enter the quir context. If so conte                                             | acce Suppress PHI for all users but the owner at to seessary, leave the field black.                    | _       |

To load images into your File Cabinet, navigate to it from the main TFS window. When you are logged in, a link to the File Cabinet appears in the left navigation bar. Note that on some sites you may have a choice of more than one File Cabinet to use. There are two file cabinets on most TFS sites: Personal and Shared. Images added to your personal file cabinet can only be viewed by you, while images added to the shared file cabinet are visible to other TFS users. Click the link to open the desired one.

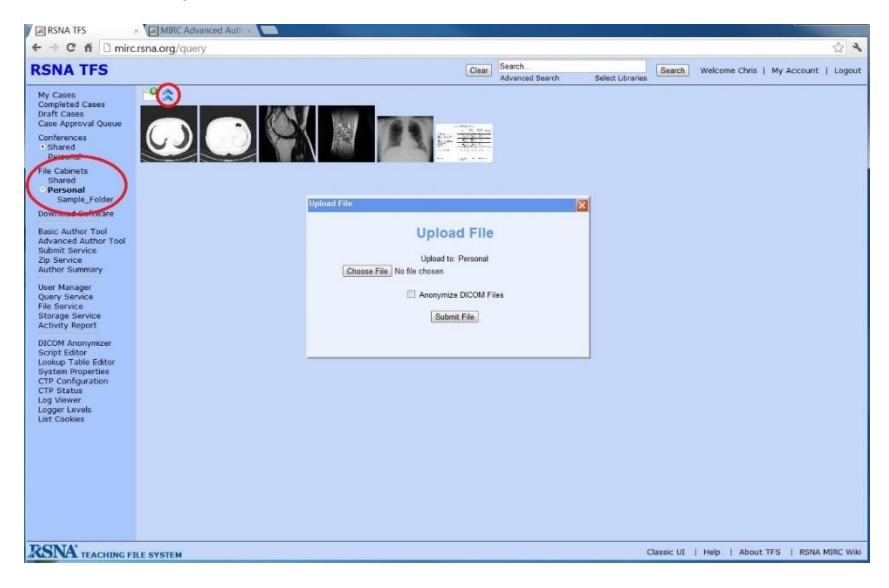

The Add Folder button helps you organize the images in your File Cabinet.

Click the double up arrow to browse for and upload images. Choose the file you would like to add to the file cabinet by clicking on the "Choose File" button and selecting the file from your computer. Then click "Submit File" to add it to the file cabinet.

#### **Getting Images into TFS**

TFS supports a few different methods for moving images from the PACS workstation, where radiologists typically view them, into TFS so they are available in the authoring tool.

#### Patient-centric Workflow

TFS can act as a DICOM receiver (SCP) so you can configure your PACS to send images directly to it. While the precise functionality varies from PACS to PACS, most current systems can be configured to send to alternate destinations. If you set up your TFS site as a destination, you can push image studies directly to it. While some PACS only allow you to send complete studies, others can be configured to send selected images (see, for example this <u>MIRC Wiki article on configuring GE Centricity PACS to send selected images</u>).

When you send images from PACS to TFS, they initially go into a case queue that only the logged in users of the site can see. While in that queue, the images retain patient identifying information so the author can find them. Multiple studies sent to TFS for a single patient will all be added to the same case. TFS even uses study acquisition date information from DICOM images to establish the time relationship of a patient's multiple studies. The initial study is set as the baseline and subsequent studies indicate how much later they were acquired (eg, "65 days later").

Once the author opens the case, edits and saves it, patient information is removed and the case is moved from the case queue to the author's cases (and shared with whomever the author selects).

#### Using IHE TCE

Some PACS systems—notably Fuji Synapse and Candelis—can connect to TFS using a standard set of DICOM protocols specified in the <u>IHE Teaching File and Clinical Trial Export (TCE) profile</u>. This method allows you to specify key images from a study to include in a case and to add supplemental information at the time of export to make it easier to find the images and author the case. The example below is based on Fuji Synapse's implementation of TCE.

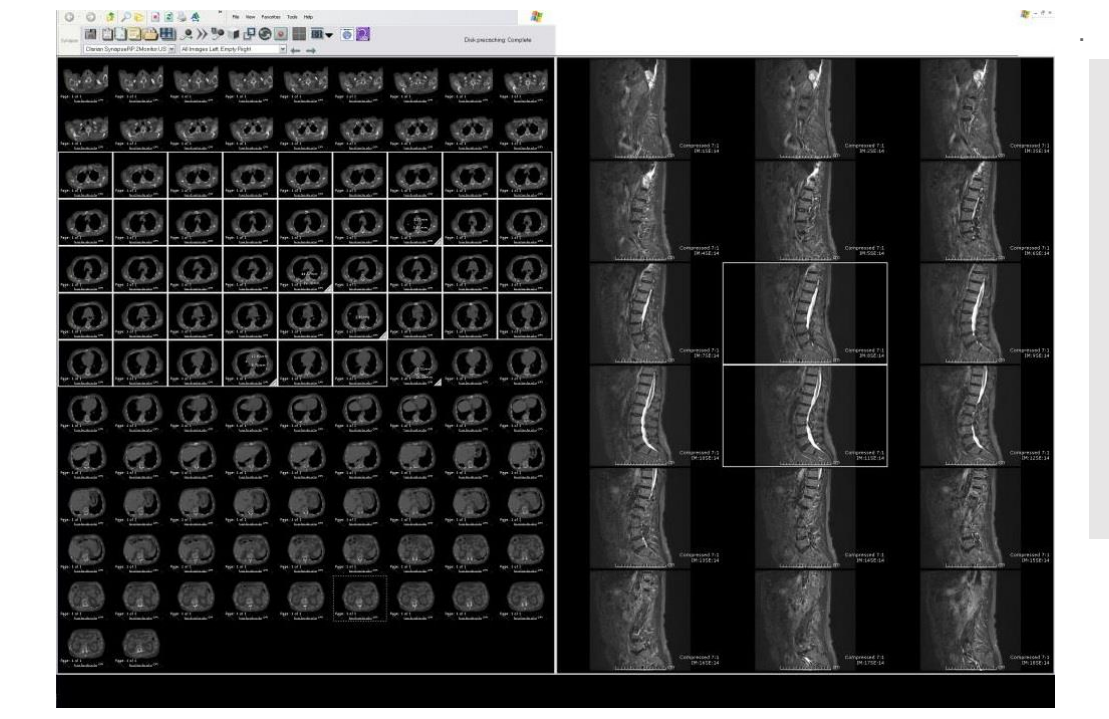

At your workstation, open one or more studies that you would like to use to create a teaching file. You can select entire studies or individual images within studies. To select individual images, go to the Overview tile format (Right-click > Tile Formats > Overview) and click on the desired images. Selected images display surrounded by a white box.

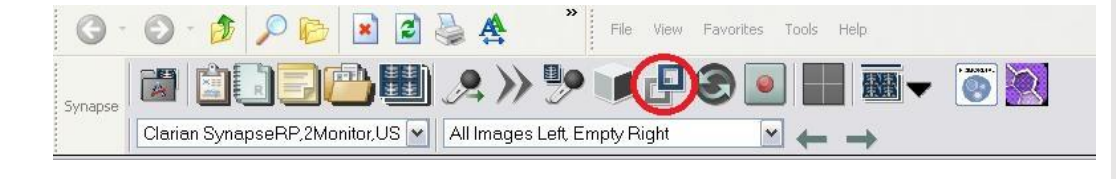

When you've selected the images and studies you wish to send, click on the DICOM transfer button in the main toolbar.

| Datasource                             | to Teaching Archive                                             | to Media                                                                                                    | DICOM Header                                                                                                    |   |
|----------------------------------------|-----------------------------------------------------------------|----------------------------------------------------------------------------------------------------|----------------------------------------------------------------------------------------------------|---|
| lse this too<br>ata source<br>Selected | ol to transfer the se<br>e to another data si<br>I <b>Items</b> | elected ite<br>ource.                                                                                                    | ms from the current                                                                                                    |   |
| Item Type                              |                                                                 | Item I                                                                                                    | D                                                                                                    | 1 |
| Image                                  | 1.3.12.2.1107.5.2                                               | Maria Alexandra                                                                                                    | A REPORT OF A REPORT OF A REPORT OF A REPORT OF A REPORT OF A REPORT OF A REPORT OF A REPORT OF A REPORT OF A R                                                                                                    | 1 |
| Image                                  | 1.3.12.2.1107.5                                                 |                                                                                                    | 144 APRIL 10 (248)                                                                                                    | 1 |
| Image                                  | 1.2.840.113704. 111.264                                         | CTO DO DO                                                                                                    | en de la companya de la companya de la companya de la companya de la companya de la companya de la companya de                                                                                                    | 1 |
| Image                                  | 1.2.840.113704. 111.254                                         | 05 Section 129                                                                                                    | ADIT200 CALLER OF                                                                                                    | 1 |
| Image                                  | 1.2.840.113704. 01254                                           | 2 A Constraints                                                                                                    | A HIMAN AND A HIMAN AND A HIMAN AND A HIMAN AND A HIMAN AND A HIMAN AND A HIMAN AND A HIMAN AND A HIMAN AND A H                                                                                                    | 1 |
| Image                                  | 1.2.840.113704                                                  | 0120 2540100                                                                                                    | SUTE STATES                                                                                                    | 1 |
| Image                                  | 1.2.840.113704.                                                 | Contraction as                                                                                                    | THE SALE AND AND AND AND AND AND AND AND AND AND                                                                                                    | 1 |
| Image                                  | 1.2.840.113704.                                                 |                                                                                                    | 10.4724 · ····                                                                                                    | 1 |
| Image                                  | 1.2.840.113704. 41.264                                          | 01                                                                                                    | TYPE STORE                                                                                                    | 1 |
| Image                                  | 1.2.840.113704.                                                 | THE SEACH                                                                                                    | EECE STREET                                                                                                    |   |
| Image                                  | 1.2.840.113704. 3917.264                                        | The Marshall                                                                                                    | Sweet Street                                                                                                    | 1 |
| Image                                  | 1.2.840.113704. 114.264                                         | 613254012                                                                                                    | NERT STREET, STREET, C                                                                                                    | 1 |
| Image                                  | 1.2.840.113704. 111.284                                         | 00134254012                                                                                                    |                                                                                                    | 1 |
| Image                                  | 1.2.840.113704. 111.264                                         | 0.1-3425401.2                                                                                                    | to a start to a                                                                                                    |   |
| Image                                  | 1.2.840.113704. 111.264                                         | وماد في بعد الأرام الم                                                                                                    | NO COLORADO                                                                                                    |   |
| Image                                  | 1.2.840.113704. 101204                                          |                                                                                                    | A second second s | ] |
| Image                                  | 1.2.840.113704                                                  |                                                                                                    | Autor Contractor Con                                                                                                    |   |
| Image                                  | 1.2.840.113704.                                                 | 15642630124                                                                                                    | 1.612.64                                                                                                    |   |
| Image                                  | 1.2.840.113704111.204                                           | 01842540124                                                                                                    | 1017.55                                                                                                    |   |
| lmage                                  | 1.2.840.113704. 11.264                                          | NT SACE TOTS                                                                                                    | Gingen Velac                                                                                                    |   |
| Image                                  | 1.2.840.113704.011204                                           | nachaegales                                                                                                    | DISTRICT STORE                                                                                                    |   |
| Image                                  | 1.2.840.113704.                                                 |                                                                                                    | 61738                                                                                                    |   |
| Image                                  | 1.2.840.113704. 111.264                                         | 01242540125                                                                                                    | 06.67.58 million                                                                                                    |   |
| Image                                  | 1.2.840.113704.                                                 | 0.4992500122                                                                                                    |                                                                                                    | ] |
| and the second second                  | 1 2 840 113704 111 264                                          | in incertaining                                                                                                    | Waited State Landson                                                                                                    | 1 |
| Image                                  | 1.1.0 10.110101. 1.1.100                                        | and the second second sec | MARCHINE ROOM AND AND AND AND AND AND AND AND AND AND                                                                                                    |   |

When the dialog box pops up, select the tab labeled 'to Teaching Archive.'

| Dicom Transfer                               |                                                                   |                                        |                                                      |    |
|----------------------------------------------|-------------------------------------------------------------------|----------------------------------------|------------------------------------------------------|----|
| to Datasource                                | to Teaching Archive                                               | to Media                               | DICOM Header                                         |    |
| Use this pag<br>Archive. A 'n<br>information | ge to send the sele<br>nanifest' will be co<br>below and sent wit | ected item<br>nstructed<br>th the sele | s to a Teaching File<br>based on the<br>octed items. |    |
| Selected                                     | Items                                                             |                                        |                                                      |    |
| Item Type                                    | ·                                                                 | ltem l                                 | D                                                    | 12 |
| Image                                        | 1.2.846.4463667446866                                             | 045470476016                           | 48/98/784/17                                         |    |
|                                              |                                                                   |                                        |                                                      |    |
| - Select a                                   | destination Tead                                                  | ching Arc                              | hive                                                 | _  |
|                                              |                                                                   |                                        |                                                      |    |
| Archive                                      | Name Archiv                                                       | e Address (A                           | E;host;port)                                         |    |
|                                              | TCE;1                                                             | 34.00.150.0                            |                                                      |    |
| 0                                            |                                                                   |                                        |                                                      |    |
|                                              |                                                                   |                                        | Save                                                 |    |
| You may man                                  | wally edit the above i                                            | ntormation a                           | and save it. Please contact                          |    |
| the Synapse (                                | administrator il you ne                                           | ed assistan                            | <i>.</i>                                             |    |
|                                              |                                                                   |                                        |                                                      |    |
| Dicom Po                                     | rtal of the curre                                                 | nt data s                              | ource                                                |    |
| CHARLER                                      | NI SAGEARINA PARAMA                                               |                                        |                                                      |    |
| Please conta<br>or incorrect                 | ct the Synapse admin                                              | vistrator il the                       | above information is blank                           |    |
| Informati                                    | on for Manifest                                                   |                                        |                                                      | -  |
| Purpose :                                    | For Teaching File B                                               | Export                                 | <b>~</b>                                             |    |

| o Datasource                            | to Teaching Archive  | to Media        | DICOM Header                 |   |
|-----------------------------------------|----------------------|-----------------|------------------------------|---|
| Dicom Po                                | rtal of the curre    | nt data s       | source                       | - |
| CHSYNPRO                                | DSCP;10.8.224.120;1  | 04              |                              |   |
| Please contau<br>or incorrect           | rt the Synapse admin | istrator if the | e above information is blank |   |
| Informatio                              | on for Manifest      |                 |                              | - |
| Purpose :                               | For Teaching File E  | Export          | <b>~</b>                     | ſ |
| Disposition :                           | Without Delay        |                 | ~                            |   |
| Title :                                 |                      |                 |                              |   |
| Author :                                | Kohli, Marc D        |                 |                              |   |
| Archive                                 |                      |                 |                              |   |
| * <i>Ir different froi</i><br>Abstract: | n Author.            |                 |                              | - |
| Additional Note                         | 18]                  |                 |                              |   |
|                                         |                      |                 |                              |   |
|                                         |                      |                 |                              |   |
|                                         | Send                 | Close           | e                            |   |

If you have selected individual images, you will see them in the list of selected items. If you select an entire study, you will see a single line for the study with item type Study Folder.

Scroll down, and select from the configured destinations, or enter the details for a new destination. In some Synapse systems, users cannot setup new Teaching Archives, but you should contact your system administrator if you wish to send to a MIRC TFS site not configured in your system.

In the Information for Manifest section, enter the details of the teaching file. There are only two required fields: title and archive user. Abstract and Additional Notes can be added if you think they will be helpful in creating the teaching file case.

In the Archive User field, enter the name you use to log into your MIRC TFS site.

|                                             | to Teaching Archive                                  | to Media     | DICOM Header                  |    |
|---------------------------------------------|------------------------------------------------------|--------------|-------------------------------|----|
| Structure                                   | ed Input for Mani                                    | fest         |                               | -  |
| Use the follow<br>the manifest (<br>History | ving input tields to inclu<br>or this teaching tile. | ude additioi | nal structured information ii | 7  |
| Findings                                    |                                                      |              |                               |    |
| rinaings                                    |                                                      |              |                               |    |
|                                             |                                                      |              |                               |    |
| Discussion                                  |                                                      |              |                               |    |
|                                             |                                                      |              |                               |    |
|                                             |                                                      |              |                               | -6 |
| Diagnosis                                   |                                                      |              |                               |    |
|                                             |                                                      |              |                               |    |
|                                             |                                                      |              |                               |    |
|                                             | Send                                                 | Close        | 2                             |    |
|                                             |                                                      |              |                               |    |
| - Statue                                    |                                                      |              |                               |    |
| Status                                      |                                                      |              |                               |    |
| Sending                                     |                                                      |              | Status                        |    |

| Datasource       | to Teaching Archive                                                                                             | to Media                                    | DICOM Header      |    |
|------------------|----------------------------------------------------------------------------------------------------|---------------------------------------------|-------------------|----|
| Item: 1.2.840.1  | MUARTAN SCHOOL STREET                                                                                           |                                             | Completed         | 12 |
| Item: 1.2.840.1  | VOAN IN COMPANY                                                                                                 | Report to the                               | Completed         |    |
| Item: 1.2.840.1  | WINE PERMIT                                                                                                    | 124.51712                                   | Completed         | -  |
| Item: 1.2.840.1  | What the hand - sends                                                                                           | 124-01733                                   | Completed         |    |
| Item: 1.2.840.1  | Wagalan of zaching an early                                                                                     | i i i kolu ye water                         | Completed         |    |
| Item: 1.2.840.1  | COLLAR 3540, 1242545                                                                                            | 124151705                                   | Completed         |    |
| Item: 1.2.840.1  | MARTINGE BAD 1542640                                                                                            | yers gran i                                 | Completed         |    |
| Item: 1.2.840.1  | G. Seland Andrew Provident                                                                                      | 124.61737                                   | Completed         |    |
| Item: 1.2.840.11 |                                                                                                    | 1986 3 1 6 3                                | Completed         |    |
| Item: 1.2.840.1  |                                                                                                    | 125.81239                                   | Completed         |    |
| Item: 1.2.840.1  | seese is the school of a real                                                                                   | a na sha sha sha sha sha sha sha sha sha sh | Completed         |    |
| Item: 1.2.840.1  | 704-0018 122540 124 254                                                                                         | 北国的这种运                                      | Completed         |    |
| Item: 1.2.840.11 | 284.4.111.2648.194.2888                                                                                         | 120311424                                   | Completed         |    |
| Item: 1.2.840.1  | materia i i subdit strategi                                                                                     | 12564743                                    | Completed         |    |
| Item: 1.2.840.1  | 1969 Interior States of States                                                                                  | 1,25124,7604                                | Completed         |    |
| Item: 1.2.840.11 | auffent Sten ertebis aus mitte                                                                                  | 105 61245                                   | Completed         |    |
| Item: 1.2.840.11 | 208 - 111 2640, 134204                                                                                          | 185.61.846                                  | Completed         |    |
| Item: 1.2.840.1  | MERCHAR REP 1842540                                                                                             | 122515617697                                | Completed         |    |
| Item: 1.2.840.1  | 704 141 2640 1842540                                                                                            | 126.61748                                   | Completed         |    |
| Item: 1.2.840.1  | and a second state of the second second second second second second second second second second second second s | 10-10-00174                                 | Completed         |    |
| Item: 1.2.840.11 | WINNEL PLUS REAL PLUS                                                                                           |                                             | Completed         |    |
| Item: 1.2.840.1  | And the second second second                                                                                    | 126.61781                                   | Completed         |    |
| Item: 1.2.840.11 | 8704 3 111 2640 1342540                                                                                         | 126.61752                                   | Completed         |    |
| Item: 1.2.840.1  | SynAld Frid 2 Refut (1986/254)                                                                                  | 125.373                                     | Completed         |    |
| Item: 1.2.840.11 | 27 Inc. 1997 (1997)                                                                                             | CONTRACT A                                  | Completed         |    |
| Item: 1.2.840.1  | 1704 J 1 Ft 2540 1 9 3540                                                                                       | 27.61766                                    | Completed         |    |
| Item: 1.2.840.1  | KENDEL REAR SALES                                                                                               | 727 61756                                   | Completed         |    |
| Item: 1.2.840.1  | maileann an hanna an an Arthrey 2500                                                                            | 127.61757                                   | Completed         |    |
| Item: 1.2.840.1  | Silan tonactions                                                                                                | 10.715-1758                                 | Completed         |    |
| Item: 1.2.840.1  | 6704 4 464 2640 Rea254                                                                                          | 127.61750                                   | Completed         |    |
| Item: 1.2.840.1  | CAN DE THE DALLEN SEAL                                                                                          | 127.61780                                   | Completed         | -  |
|                  | Please close the Dicom                                                                                          | Transfer d                                  | alog to continue. |    |

If you want to fill in case details—including History, Findings, Discussion and Diagnosis—scroll down. Of course, you can always add or edit these on the RSNA TFS once the teaching file is created.

When you've added all the information you want to include, click Send. Sending may take a few minutes to complete, depending on the number of images you send and your network speed. When all the items are listed as completed, your case should be ready on the TFS site where you sent it. You can log in to view it, edit it, change access permissions—and all the other things TFS enables you to do with teaching file cases!

#### Using Images Saved to a Shared Drive or Removable Media

If there is no way to connect directly to a TFS site from their workstations, many radiologists save images for teaching files or presentations to removable media (such as a "thumb drive" or CD) and physically transfer them to a system where they can access TFS. This approach is inconvenient, hard to manage and prone to loss or exposure of information. However, if you are unable to persuade your IT administrator to connect to a TFS site via Patient-Centric Workflow or TCE, you can author cases using images stored on your local computer (or any accessible drive) using either the basic or advanced author tools as described above.

Back to Section Table of Contents

Back to Table of Contents

### Resources

- MIRC Wiki Articles on Installing, Configuring and Running a TFS Site
- Download the latest version of TFS
- See how Lurie Children's Hospital of Chicago is using TFS
- Read MIRC User Stories in RSNA News
- Browse the RSNA MIRC TFS Site
- Get the Details on TFS Security and Features
- Join the MIRC User Forum to post questions and provide feedback

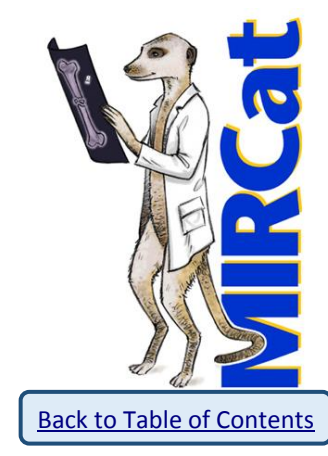